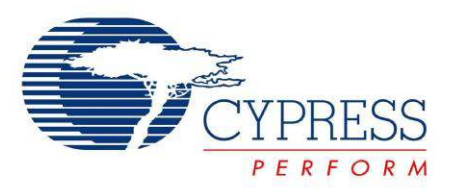

# CY3268

# PowerPSoC<sup>®</sup> Lighting Starter Kit Guide

Document No. 001-67149 Rev. \*D

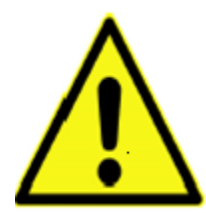

#### WARNING: HIGH BRIGHTNESS LEDS CAN CAUSE PERMANENT DAMAGE!

Do not look at the HBLEDs directly. The HBLEDs illuminate at a very high intensity and can cause permanent eye damage. Use a thick white sheet of paper as diffuser if there is no optical diffuser available.

WARNING: Generally all lab work in power electronics must be done with extreme care. Caution must be exercised when using power supplies and/or power related equipment. Cypress Semiconductor 198 Champion Court San Jose, CA 95134-1709 Phone (USA): 800.858.1810 Phone (Intnl): 408.943.2600 http://www.cypress.com

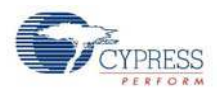

#### Copyrights

© Cypress Semiconductor Corporation, 2011. The information contained herein is subject to change without notice. Cypress Semiconductor Corporation assumes no responsibility for the use of any circuitry other than circuitry embodied in a Cypress product. Nor does it convey or imply any license under patent or other rights. Cypress products are not warranted nor intended to be used for medical, life support, life saving, critical control or safety applications, unless pursuant to an express written agreement with Cypress. Furthermore, Cypress does not authorize its products for use as critical components in life-support systems where a malfunction or failure may reasonably be expected to result in significant injury to the user. The inclusion of Cypress products in life-support systems application implies that the manufacturer assumes all risk of such use and in doing so indemnifies Cypress against all charges.

Any Source Code (software and/or firmware) is owned by Cypress Semiconductor Corporation (Cypress) and is protected by and subject to worldwide patent protection (United States and foreign), United States copyright laws and international treaty provisions. Cypress hereby grants to licensee a personal, non-exclusive, non-transferable license to copy, use, modify, create derivative works of, and compile the Cypress Source Code and derivative works for the sole purpose of creating custom software and or firmware in support of licensee product to be used only in conjunction with a Cypress integrated circuit as specified in the applicable agreement. Any reproduction, modification, translation, compilation, or representation of this Source Code except as specified above is prohibited without the express written permission of Cypress.

Disclaimer: CYPRESS MAKES NO WARRANTY OF ANY KIND, EXPRESS OR IMPLIED, WITH REGARD TO THIS MATE-RIAL, INCLUDING, BUT NOT LIMITED TO, THE IMPLIED WARRANTIES OF MERCHANTABILITY AND FITNESS FOR A PARTICULAR PURPOSE. Cypress reserves the right to make changes without further notice to the materials described herein. Cypress does not assume any liability arising out of the application or use of any product or circuit described herein. Cypress does not authorize its products for use as critical components in life-support systems where a malfunction or failure may reasonably be expected to result in significant injury to the user. The inclusion of Cypress' product in a life-support systems application implies that the manufacturer assumes all risk of such use and in doing so indemnifies Cypress against all charges.

Use may be limited by and subject to the applicable Cypress software license agreement.

PSoC Designer<sup>™</sup> and Programmable System-on-Chip<sup>™</sup> are trademarks and PSoC<sup>®</sup> is a registered trademark of Cypress Semiconductor Corp. All other trademarks or registered trademarks referenced herein are property of the respective corporations.

#### Flash Code Protection

Cypress products meet the specifications contained in their particular Cypress PSoC Data Sheets. Cypress believes that its family of PSoC products is one of the most secure families of its kind on the market today, regardless of how they are used. There may be methods, unknown to Cypress, that can breach the code protection features. Any of these methods, to our knowledge, would be dishonest and possibly illegal. Neither Cypress nor any other semiconductor manufacturer can guarantee the security of their code. Code protection does not mean that we are guaranteeing the product as 'unbreakable'.

Cypress is willing to work with the customer who is concerned about the integrity of their code. Code protection is constantly evolving. We at Cypress are committed to continuously improving the code protection features of our products.

# Contents

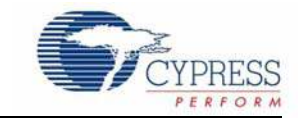

| 1. | Introdu | iction                                                                                                    | 5  |
|----|---------|----------------------------------------------------------------------------------------------------|----|
|    | 11      | Kit Contents                                                                                               | 5  |
|    | 1.2     | Additional Learning Resources                                                                              |    |
|    |         | 1.2.1 References                                                                                           |    |
|    | 1.3     | Document History                                                                                           |    |
|    | 1.4     | Documentation Conventions                                                                                  | 7  |
| 2. | Getting | y Started                                                                                                  | 9  |
|    | 2.1     | Introduction                                                                                               | 9  |
|    | 2.2     | Kit Installation                                                                                           | 9  |
|    | 2.3     | PSoC Designer                                                                                              |    |
|    | 2.4     | PSoC Programmer                                                                                            | 14 |
|    | 2.5     | Install Hardware                                                                                           | 14 |
| 3. | Kit Ope | eration                                                                                                    | 15 |
|    | 3.1     | Introduction                                                                                               |    |
|    | 3.2     | Programming PowerPSoC Device                                                                               |    |
|    | 3.3     | CY3268 PowerPSoC Lighting Starter Kit Operation                                                            | 17 |
| 4. | Hardwa  | are                                                                                                    | 19 |
|    | 4.1     | System Block Diagram                                                                                       |    |
|    | 4.2     | Functional Description                                                                                     |    |
|    |         | 4.2.1 Power Supply                                                                                         | 21 |
|    |         | 4.2.2 PowerPSoC                                                                                            | 21 |
|    |         | 4.2.3 Programming Interface                                                                                |    |
|    |         | 4.2.4 CapSense Sensors                                                                                     |    |
|    |         | 4.2.5 HBLEDs                                                                                               |    |
|    |         | 4.2.6 RESET Button                                                                                         | 27 |
|    |         | 4.2.7 Debug Port                                                                                           | 27 |
|    |         | 4.2.8 Temperature Sensor                                                                                   |    |
| 5. | Code E  | xamples                                                                                                    | 29 |
|    | 5.1     | Code Example 1: CY3268_Example1                                                                            |    |
|    |         | 5.1.1 Project Description                                                                                  |    |
|    |         | 5.1.2 Hardware Connections                                                                                 |    |
|    |         | 5.1.3 Program Flow Diagram                                                                                 |    |
|    |         | 5.1.4 Verify Output                                                                                        |    |
|    |         |                                                                                                    |    |
|    | 5.2     | Code Example 2: CY3268_Heartbeat                                                                           |    |
|    | 5.2     | Code Example 2: CY3268_Heartbeat<br>5.2.1 Project Description                                              |    |
|    | 5.2     | Code Example 2: CY3268_Heartbeat5.2.1Project Description5.2.2Hardware Connections                          |    |
|    | 5.2     | Code Example 2: CY3268_Heartbeat5.2.1Project Description5.2.2Hardware Connections5.2.3Program Flow Diagram |    |

3

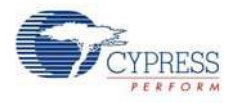

| A. Append | ix                 | 39 |
|-----------|--------------------|----|
| A.1       | Schematic          |    |
| A.2       | Board Layout       | 40 |
| A.3       | Bill of Materials  |    |
| A.4       | Safety Precautions |    |

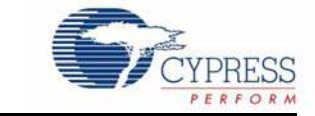

Thank you for your interest in the CY3268 PowerPSoC<sup>®</sup> Lighting Starter Kit. You can use this kit with the help of guides and code examples that are provided. The project 'CY3268\_Example1' is programmed on the CY3268 PowerPSoC Lighting Starter Kit as the default project for demonstration purposes. For more information on this project, see Chapter 5.

The CY3268 PowerPSoC Lighting Starter Kit demonstrates the ability of PowerPSoC to create scalable HBLED management solutions and enables designers to evaluate PowerPSoC. The PowerPSoC family of devices features high-performance power electronics including 1 A, 2 MHz rated power FETs, hysteretic controllers, current sense amplifiers, and PrISM<sup>™</sup> technology to create a complete solution for HBLED power management.

This kit also enables designers to test and evaluate preliminary prototype designs using PowerPSoC and understand the design flow using PSoC Designer<sup>™</sup> software for the PowerPSoC device family.

Chapter 2 describes how to install and configure software. Chapter 3 explains how to program a PowerPSoC device with PSoC Programmer and use the kit with the help of a code example. Chapter 4 details the hardware operation. Chapter 5 gives a description of the code examples. The Appendix section provides the schematics and bill of materials (BOM).

# 1.1 Kit Contents

The CY3268 PowerPSoC Lighting Starter Kit contains:

- CY3268 PowerPSoC board
- 12 V, 1 A power supply
- Two jumper shunts
- Five PowerPSoC CY8CLED04D01-56LTXI samples
- Kit CD, which includes:
  - PSoC Designer
  - PSoC Programmer
  - Demo firmware
  - Design files
  - Related documents

Inspect the contents of the kit; if any parts are missing, contact your nearest Cypress sales office for help.

This kit does not contain the MiniProg, a device that is required to program PowerPSoC. You can purchase the MiniProg online from the Cypress web store: <a href="http://www.cypress.com/go/CY3217-Miniprog1">http://www.cypress.com/go/CY3217-Miniprog1</a>.

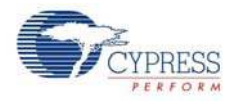

# 1.2 Additional Learning Resources

Visit www.cypress.com/go/powerpsoc for additional learning resources in the form of data sheets, technical reference manuals, and application notes.

## 1.2.1 References

- CY3268\_PowerPSoC Lighting Starter Kit\_Board Schematic.pdf http://www.cypress.com/?rID=36572
- CY3268\_PowerPSoC Lighting Starter Kit\_Board Layout.zip http://www.cypress.com/?rID=36572
- CY3268 Kit documentation http://www.cypress.com/go/CY3268
- For a list of PSoC Designer-related trainings, see http://www.cypress.com/?rID=40543
- PowerPSoC Intelligent LED Driver data sheet http://www.cypress.com/?rID=41013
- For more information regarding PSoC Designer functionality and releases, refer to the user guide and release notes on the PSoC Designer web page:
   www.cypress.com/go/psocdesigner
- For more information regarding PSoC Programmer, supported hardware, and COM layer, go to the PSoC Programmer web page:

www.cypress.com/go/psocprogrammer

- PrISM<sup>™</sup> Technology for LED Dimming AN47372 http://www.cypress.com/?rID=2922
- Multi Channel Color Mixing Using HB LEDs AN51188 http://www.cypress.com/?rID=34809
- PowerPSoC Firmware Design Guidelines AN51012 http://www.cypress.com/?rID=35365
- Switching Regulators Component Design Guide AN50099 http://www.cypress.com/?rID=34331
- Modulation Techniques for LED Dimming AN49262 http://www.cypress.com/?rID=34683

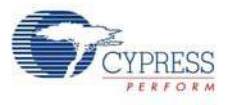

# 1.3 Document History

| Revision | PDF Creation<br>Date | FCreation         Origin of         Description of Change           Date         Change         Description of Change |                                                                      |
|----------|----------------------|----------------------------------------------------------------------------------------------------|----------------------------------------------------------------------|
| **       | 02/02/2011           | SNVN                                                                                                    | Initial version of kit guide                                         |
| *A       | 02/11/2011           | SNVN                                                                                                    | Updated document properties                                          |
| *В       | 04/25/2011           | SNVN                                                                                                    | Content updates throughout the document to implement review comments |
| +0       | 05/05/0011           | Section 2.2: CD long name corrected to short name. 'CY3268<br>PowerPSoC'. Removed redundant step 3 in installation.   |                                                                      |
| ^C       | 05/25/2011           | II SNVN                                                                                                    | Section 4.2.3.1. ISSP/I2C changed to ISSP.                           |
|          |                      |                                                                                                    | Section 5.2.4 : 'Example code' changed to 'code example'             |
| *D       | 06/02/2011           | SNVN                                                                                                    | Corrected formatting in table of contents                            |

# 1.4 Documentation Conventions

| Convention         | Usage                                                                                                    |
|--------------------|----------------------------------------------------------------------------------------------------|
| Courier New        | Displays file locations, user entered text, and source code:<br>C:\cd\icc\                                                             |
| Italics            | Displays file names and reference documentation:<br>Read about the <i>sourcefile.hex</i> file in the <i>PSoC Designer User Guide</i> . |
| [Bracketed, Bold]  | Displays keyboard commands in procedures:<br>[ <b>Enter</b> ] or [ <b>Ctrl</b> ] [ <b>C</b> ]                                          |
| File > Open        | Represents menu paths:<br>File > Open > New Project                                                                                    |
| Bold               | Displays commands, menu paths, and icon names in procedures:<br>Click the <b>File</b> icon and then click <b>Open</b> .                |
| Times New Roman    | Displays an equation:<br>2 + 2 = 4                                                                                                    |
| Text in gray boxes | Describes cautions or unique functionality of the product.                                                                             |

Table 1-1. Document Conventions for Guides

Introduction

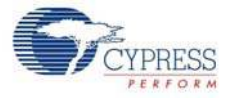

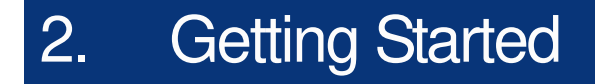

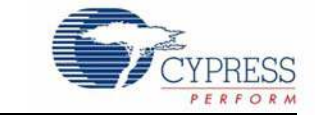

# 2.1 Introduction

This chapter describes how to install and configure the CY3268 PowerPSoC Lighting Starter kit.

# 2.2 Kit Installation

To install the kit software, follow these steps:

- Insert the kit CD into the CD drive of your PC. The CD is designed to auto-run and the kit installer startup screen appears; you can also download the latest kit installer ISO file from http://www.cypress.com/go/CY3268 and create the installer CD; the other option is to extract the ISO using WinRar and install the executables.
- 2. Click Install the CY3268 PowerPSoC to start the installation, as shown in Figure 2-1.

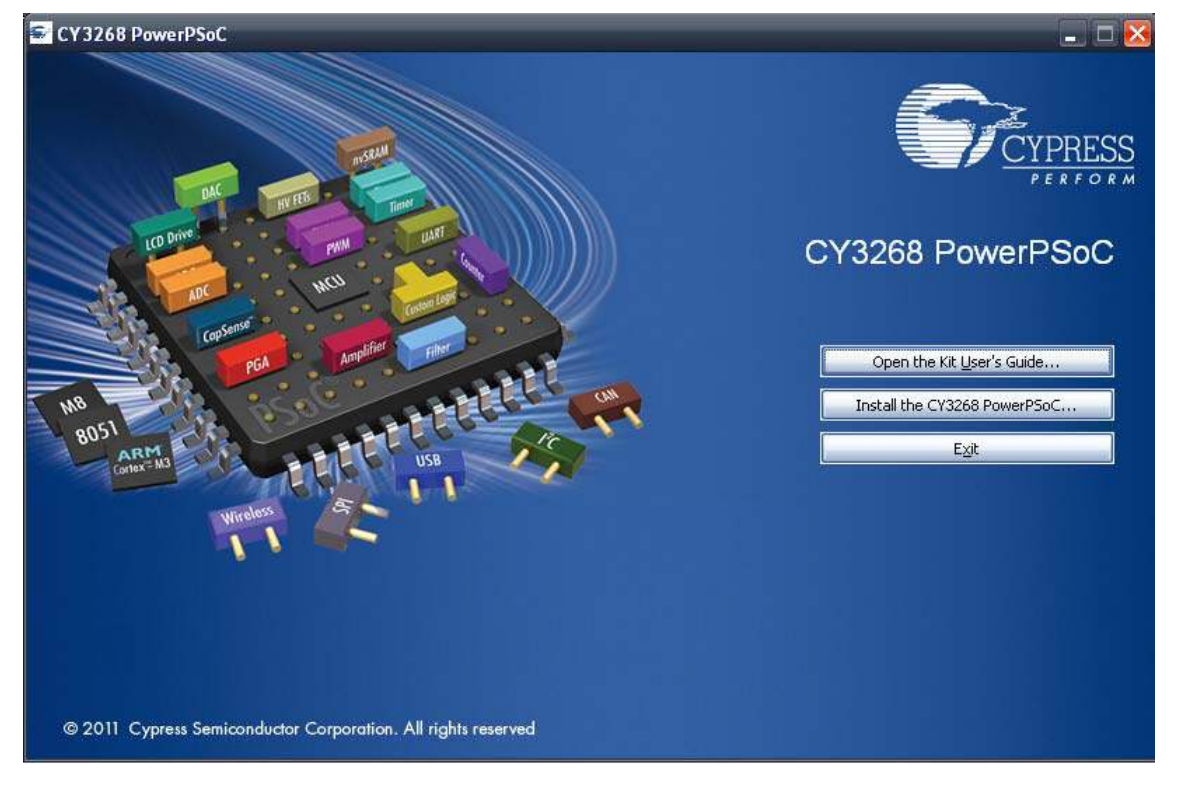

Figure 2-1. Kit Installer Startup Screen

**Note** If auto-run does not execute, double-click the *cyautorun.exe* file on the root directory of the CD, as shown in Figure 2-2.

9

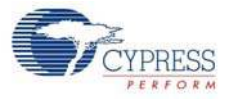

#### Figure 2-2. Root Directory of the CD

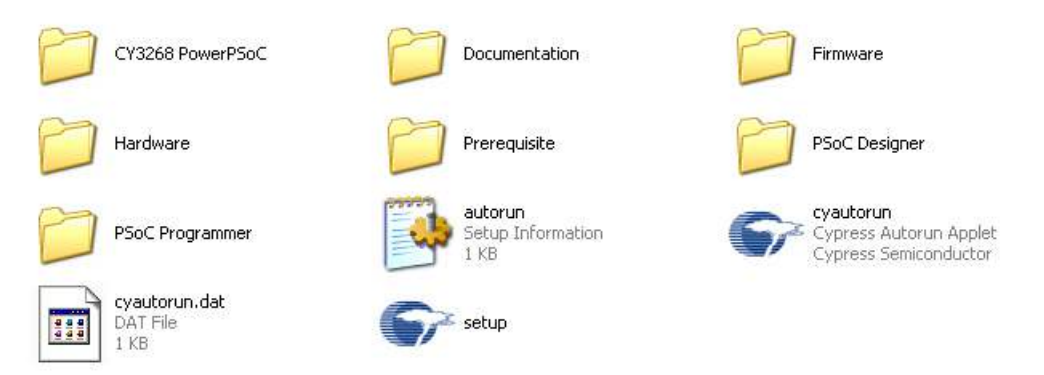

- The CY3268 PowerPSoC InstallShield Wizard screen appears. Choose the folder location to install the setup files. You can change the location of the folder for the setup files using Change, as shown in Figure 2-3.
- 4. Click Next to launch the kit installer.

Figure 2-3. CY3268 PowerPSoC - InstallShield Wizard

| CY3268 PowerPSoC - Insta | llShield Wizard 🛛 🔀                                                                                                    |
|--------------------------|----------------------------------------------------------------------------------------------------|
|                          | Welcome to the InstallShield Wizard for CY3268<br>PowerPSoC<br>The InstallShield Wizard will install CY3268 PowerPSoC on<br>your computer. To continue, click Next. |
|                          | Select folder where setup will install files.<br>Install CY3268 PowerPSoC to:<br>C:\Program Files\Cypress<br>C:\Program Files\Cypress                               |
|                          | < <u>B</u> ack <u>N</u> ext > Cancel                                                                                                    |

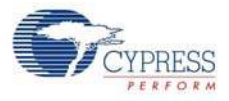

- 5. On the **Product Installation Overview** screen, select the installation type that best suits your requirement. The drop-down menu has the options **Typical**, **Complete**, and **Custom**, as shown in Figure 2-4.
- 6. Click **Next** to start the installation.

Figure 2-4. Installation Type Options

| CyInstaller for CY3268 PowerPSoC 1.0                                                                                                    | $\mathbf{\overline{X}}$ |
|----------------------------------------------------------------------------------------------------|-------------------------|
| Product Installation Overview<br>Choose the install type that best suits your needs                                                               |                         |
| Choose the type of installation<br>Product:<br>CY3268 PowerPSoC<br>Installation Type:<br>Installs the most common features of<br>CY3268 PowerPSoC |                         |
| The following products need to be installed manually<br>Adobe Reader                                                                              |                         |
| Contact Us Cancel                                                                                                    |                         |

- 7. When the installation begins, a list of all packages appears on the Installation Page.
- 8. A green check mark appears adjacent to every package that is downloaded and installed, as shown in Figure 2-5.
- 9. Wait until all the packages are downloaded and installed successfully.

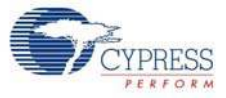

## Figure 2-5. Installation Page

| PSoCDesigner_Core5.1.2101.0     PSoCDesigner_Core5.1.2101.0     PSoCDesigner_Content5.1.2101.0     PSoCDesigner_Doc5.1.2101.0     CY3268 PowerPSoC Lighting Statter H     Installing     Installing | Learn with your peers.<br>sit the Cypress Developer Community <sup>144</sup> at<br>www.cypress.com/go/forums<br>see how others are designing with PSOC® |
|----------------------------------------------------------------------------------------------------|----------------------------------------------------------------------------------------------------|
|----------------------------------------------------------------------------------------------------|----------------------------------------------------------------------------------------------------|

10. Click Finish to complete the installation, as shown in Figure 2-6.

Figure 2-6. Installation Completion Page

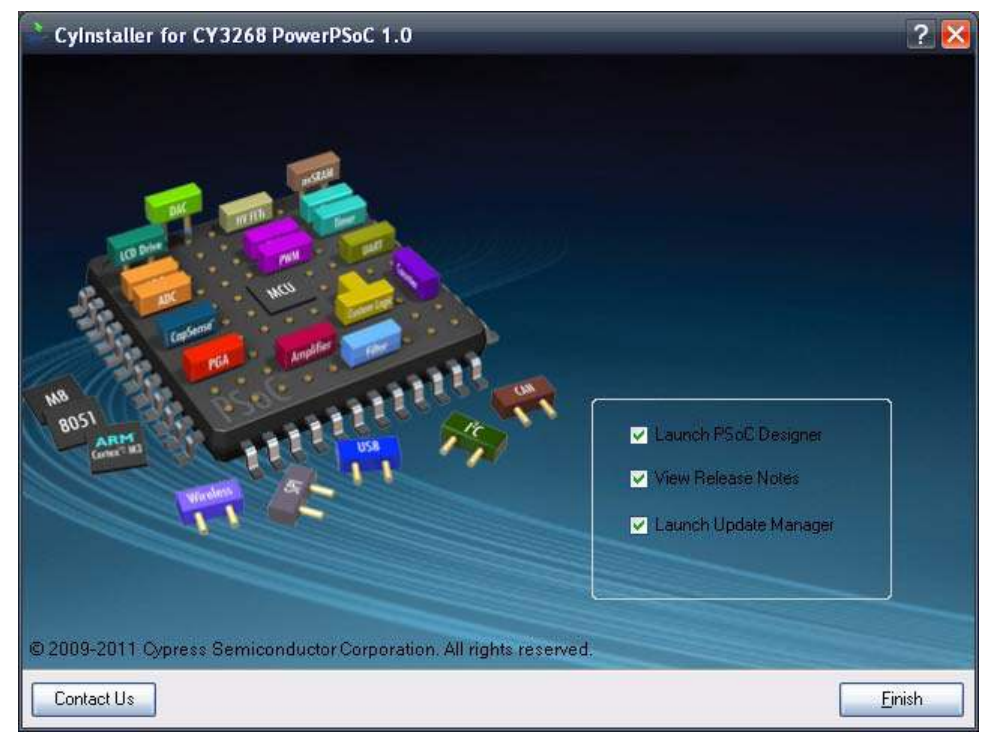

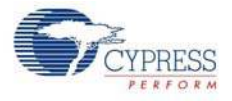

After installing the software, verify that you have all hardware and drivers set up for the MiniProg by connecting the MiniProg to your PC through its USB interface. Because this is the first time you have connected the board to this PC, initial drivers are installed. Follow the on-screen dialogs for USB detection to complete the installation process.

Verify your installation and setup by opening PSoC Programmer with the MiniProg attached over USB.

# 2.3 **PSoC Designer**

- 1. Click Start > All Programs > Cypress > PSoC Designer <version> > PSoC Designer <version> (Figure 2-7)
- Click File > New Project to create a new project or go to File > Open Project/Workspace to work with an existing project

**Resource Meter** Workspace Explorer Menus Toolbar Datasheet Global Resources ASM Example\_ADC\_UART\_ICD - PSoC Designer 5.1 View Project Interconnect Build Debug ogram <u>T</u>ools <u>W</u>indow Ele Help 12日日 . 2日~14日 - 20日. \* 303. NEBG.OC R (R ) 2000. III G3 AMQQ Gobal Resources - .... ▼ ♥ X Start Page asm\_examp...t\_lcd [Chip] ▼ € ♦ X Workspace Explorer + 7 × Door • • × Device P Power S 5.0V / 24MHz Home Features Description Digital Blocks Total 16 Used Power's 5.07 / 24 CPU\_Ck SysCik/8 32K\_Se Internal PLL\_Mc Disable Sleep\_T 512\_Hz VC1=Sy 8 B C ASM\_Example\_ADC\_U B C ASM\_Example\_ADC\_L ^ -🗉 边 Loadable Configu Analog Blocks Totat 12 Used 推 12-Bit Incremental ADCINC1 ADC Data Sheet RAM Total 2048 Used: 25 VC2= VI 1 1.4-1-1 VC3 Soc SysCik/1 PGA\_1 Resources PSoC<sup>S</sup> Blocks 醊 ROM Total: 32768 Used: 1401 Power Setting [ Vcc / I ASM Example ADC Selects the nominal operation voltage and System Clock (SysCik) source, from which ... ASM\_Example\_ADC Digital Analo CT Decimator Total 1 Used 0 CY/8C29/27/24/22xxx, 2 0 證 Parameters - ADCI... 👻 🖡 🗙 CY8C23x33, CY8CLED04/08/16, CY8CLED04/08/16, I2C Controller Total: 1 Used: 0 Name ADCINC12\_1 誦 CY8C28x43 CY8C28x52 ClockPha Norm User Modules + 7 × TMR Cloc VC1 Input ACB01 CYWUSB6953 0 0 Bitt 🛓 User Modules Input ACBI CNT Cloc VC1 🕀 📜 ADCs See AN2239, ADC Selection . 🖻 🧰 Amplifiers Guide for other converters Analog Comm
 Counters . 1 Name Indicates the name used to identify this User Module inst 1 DACs Features and 😟 🧰 Digital Comm 😥 🧮 Filters Overview Pinout - asm\_exam... - 4 🗙 🕀 🥅 Generic Legacy
 Misc Digtal E P0(0) Port\_0\_0, StdCF 12-bit resolution 2's VR, Analoginpu ☑ P0(1) complement ➡ P0[2]
 ➡ P0[3]
 ➡ P0[4] Port\_0\_2, StdCF Port\_0\_3, StdCF Port\_0\_4, StdCF MLDXs
 MLDXs
 Protocols
 Pw/Ms · Sample rate from 7.8 sps to 480 sps Input range AGND +/- ➡ P0[5]
 ➡ P0[6] Port\_0\_5, StdCF Port\_0\_6, StdCF 😟 🧰 Random Seq 🕀 🧰 RF VRet · Provides normal mode Port\_0\_7, StdCF Port\_1\_0, StdCF Port\_1\_1, StdCF E P0[7] 🕀 🦲 Temperature rejection of high Đ P1[0 🗄 🧰 Timers Ready **User Module Catalog Pinout Info** Chip Editor View

Figure 2-7. PSoC Designer Interconnect View

3. To experiment with the code examples, go to Code Examples chapter on page 29

**Note** For more details on PSoC Designer, go to **Help Topics** from the following directory: <Install\_Dir>\Cypress\PSoC Designer\<version>\PSoC Designer 5\Help

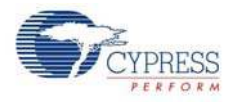

# 2.4 **PSoC Programmer**

- 1. Click Start > All Programs > Cypress > PSoC Programmer <version> > PSoC Programmer <version> (Figure 2-8)
- 2. Connect to the MiniProg listed from the **Port Selection** tab of PSoC Programmer, as shown in Figure 2-8

| PSoC Programmer                                                                                  | File Load                                                                                                    | - 0 ×  |
|--------------------------------------------------------------------------------------------------|----------------------------------------------------------------------------------------------------|--------|
| File View Options Help                                                                           | Program Dower                                                                                                    |        |
|                                                                                                  |                                                                                                    |        |
| Port Selection                                                                                   | Programmer Utilities JTAG                                                                                                    |        |
| Device Family<br>29x66                                                                           | Programming Parameters         File Path:       E\Brisa_Cypress1\Data\CY3210-PSOCEVAL1\Firmware\ASM_Example_LED_Logic\ASM_Example_LED_Logic\ASM_Example_LED_Logic.hex         Programming Mode:       MINIProg1/08215B0C331A         Programming Mode:       O Reset          Yerification:       Image: On the connector:         AutoDetection:       On the connector:         Programmer Characteristics       Programmer Characteristics         Protocol:       JTAG         Status       Execution Time;         66.0 seconds |        |
| Device                                                                                           | Voltage:      5.0 V 3.3 V 2.5 V 1.8 V Voltage: NA                                                                                                    |        |
|                                                                                                  |                                                                                                    |        |
| Power On at 1:14:10<br>Program Finished at<br>1:11:05 PM                                         | PM MINIProg1/08215B0C331A<br>Programming Succeeded<br>Doing Checksum<br>Doing Protect<br>Verify Succeeded<br>Verify Starting<br>Programming Succeeded<br>Programming Starting<br>Erase Succeeded                                                                                                    | =      |
| Device set to<br>CY8C29466-24PXI at<br>1:10:00 PM<br>Device Family set to<br>29x66 at 1:10:00 PM | 32768 FLASH bytes<br>D<br>Automatically Detected Device: CY8C29466-24PXI                                                                                                    | ×      |
| For Help, press F1                                                                               | Cor                                                                                                    | nected |

Figure 2-8. PSoC Programmer Window

- 3. Click on the File Load button to load the hex file
- 4. Use the Program button to program the hex file on to the chip
- 5. When the file is successfully programmed, **Programming Succeeded** appears on the Action pane
- 6. Close PSoC Programmer

**Note** For more details on PSoC Programmer, go to **Help Topics** from the following path: <Install\_Dir>\Cypress\Programmer\<version>\PSoc\_Programmer.chm.

# 2.5 Install Hardware

No hardware installation is required for this kit.

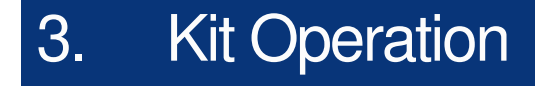

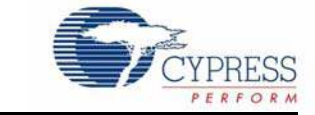

# 3.1 Introduction

The CY3268 PowerPSoC Lighting Starter Kit examples help you develop applications using the PowerPSoC family of devices. The kit is designed to develop lighting applications using PowerPSoC.

This chapter assists you in understanding the functionality of the kit.

# 3.2 Programming PowerPSoC Device

The PowerPSoC device on the board can be programmed using a MiniProg. To use MiniProg for programming, use the ISSP programming header J2 on the board, as shown in the following figure.

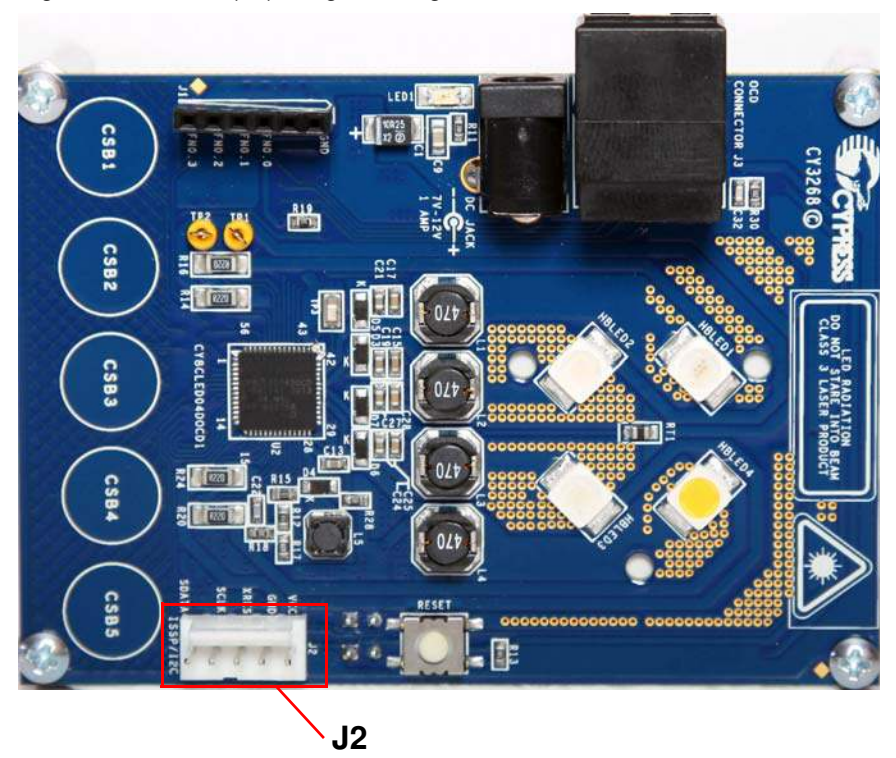

Figure 3-1. ISSP (J2) Programming Header

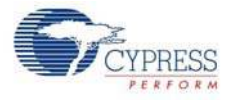

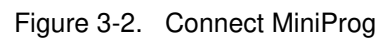

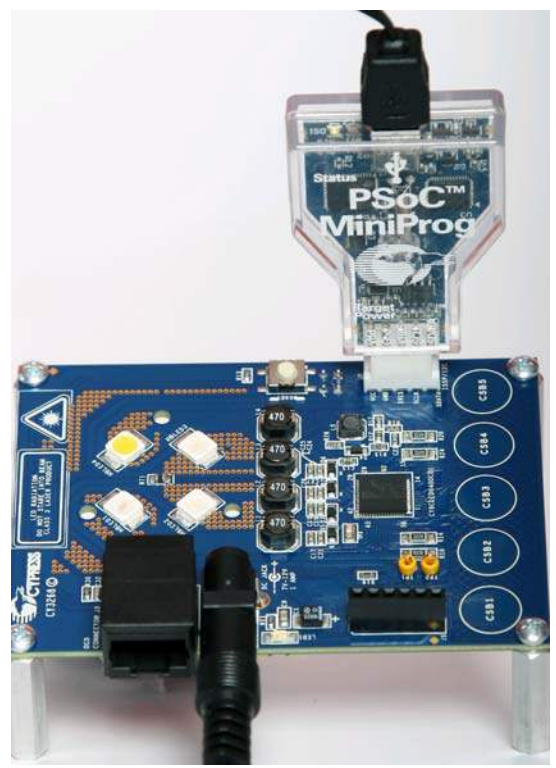

Connect the MiniProg, as shown in the Figure 3-2 and program the board using PSoC Programmer.

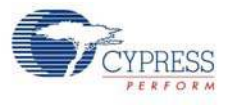

# 3.3 CY3268 PowerPSoC Lighting Starter Kit Operation

Figure 3-3. Kit Board

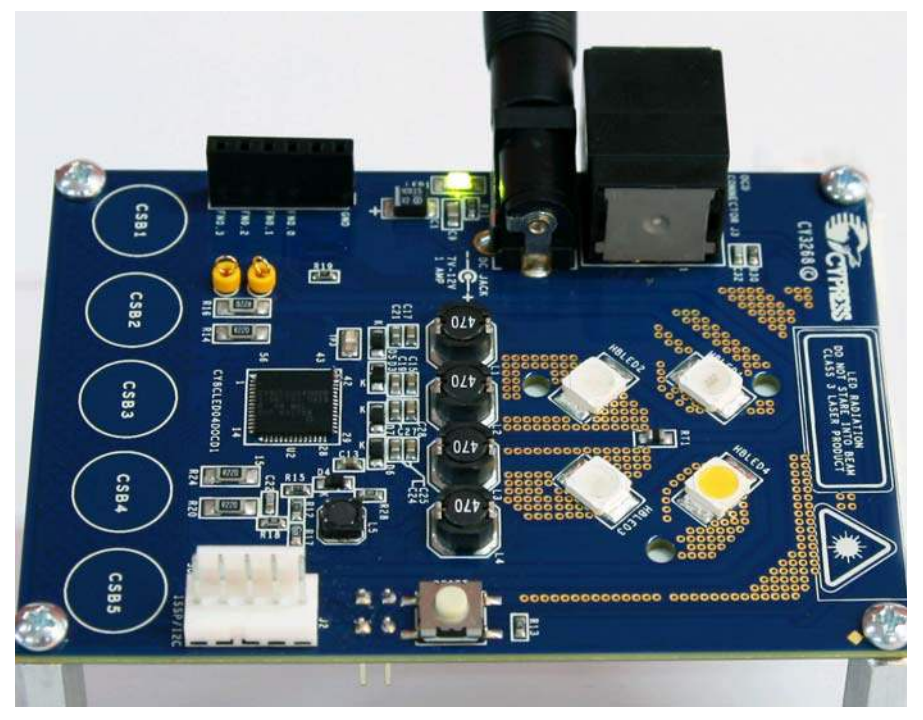

The code example 1 is pre-loaded in the kit, when shipped.

- 1. Connect the power supply to a wall outlet and to the board.
- 2. Touch the CapSense<sup>®</sup> buttons CSB1 to CSB4 to turn on the HBLEDs initially.
- 3. Touch the CapSense buttons CSB1 to CSB4 to select/deselect corresponding HBLEDs. The HBLEDs blink when selected.
- 4. Touch the CapSense button CSB5 to increase/decrease the brightness of the selected HBLED. Touching CSB5 repeatedly increases the brightness of the selected HBLED. When the maximum brightness is reached, further touching CSB5 decreases the brightness.
- 5. Turn off the board by removing the power supply from the wall outlet.

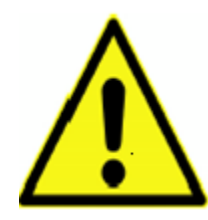

#### WARNING: HIGH BRIGHTNESS LEDS CAN CAUSE PERMANENT DAMAGE!

Do not look at the HBLEDs directly. The HBLEDs illuminate at a very high intensity and can cause permanent eye damage. Use a thick white sheet of paper as diffuser if there is no optical diffuser available.

WARNING: Generally all lab work in power electronics must be done with extreme care. Caution must be exercised when using power supplies and/or power related equipment. Kit Operation

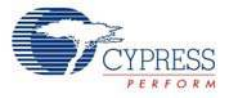

# 4. Hardware

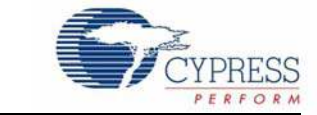

# 4.1 System Block Diagram

The CY3268 PowerPSoC Lighting Starter Kit has the following sections:

- Power supply system
  - Power on indicator LED (green)
- Programming interface
  - □ ISSP/I<sup>2</sup>C header
- Four HBLEDs (300 mA rating)
- Five CapSense buttons
- One reset switch
- Debug port
- Temperature sensor

Figure 4-1. Block Diagram

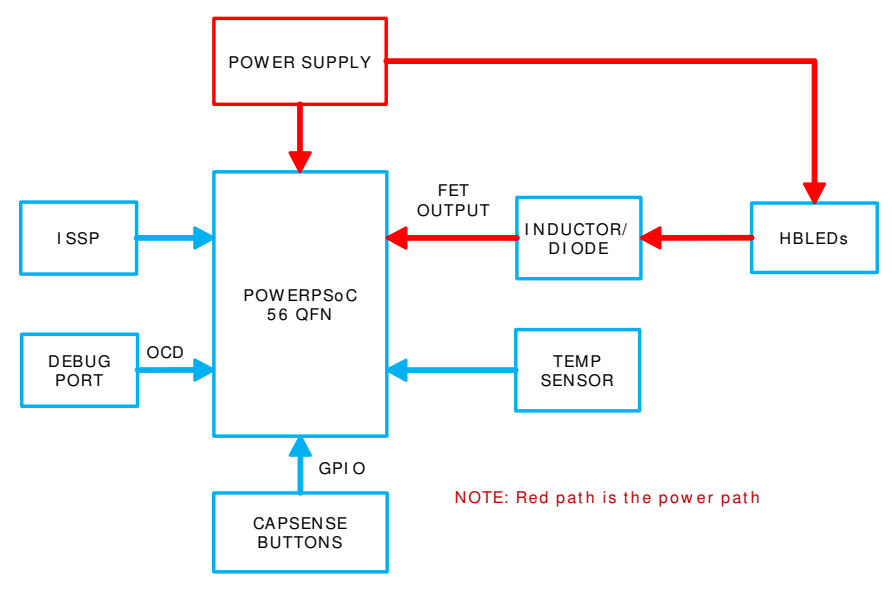

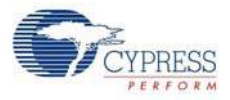

# 4.2 Functional Description

Figure 4-2. Components on the CY3268 PowerPSoC Board

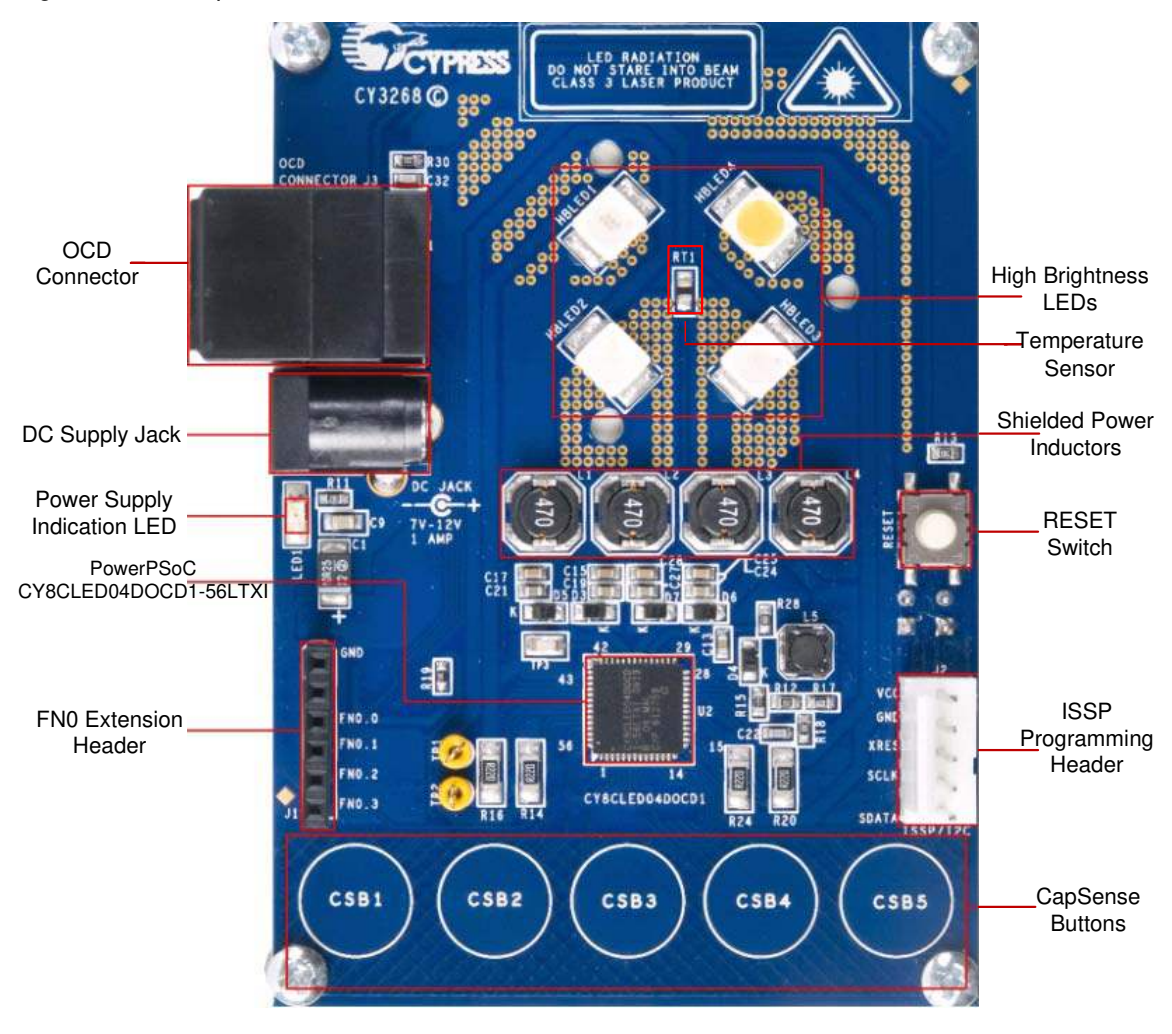

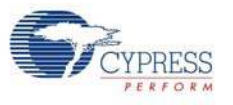

## 4.2.1 Power Supply

The power supply system on this board is versatile. It takes input supply from the following source:

7 V - 12 V wall wart supply using connector CON1

Figure 4-3. Power System Structure

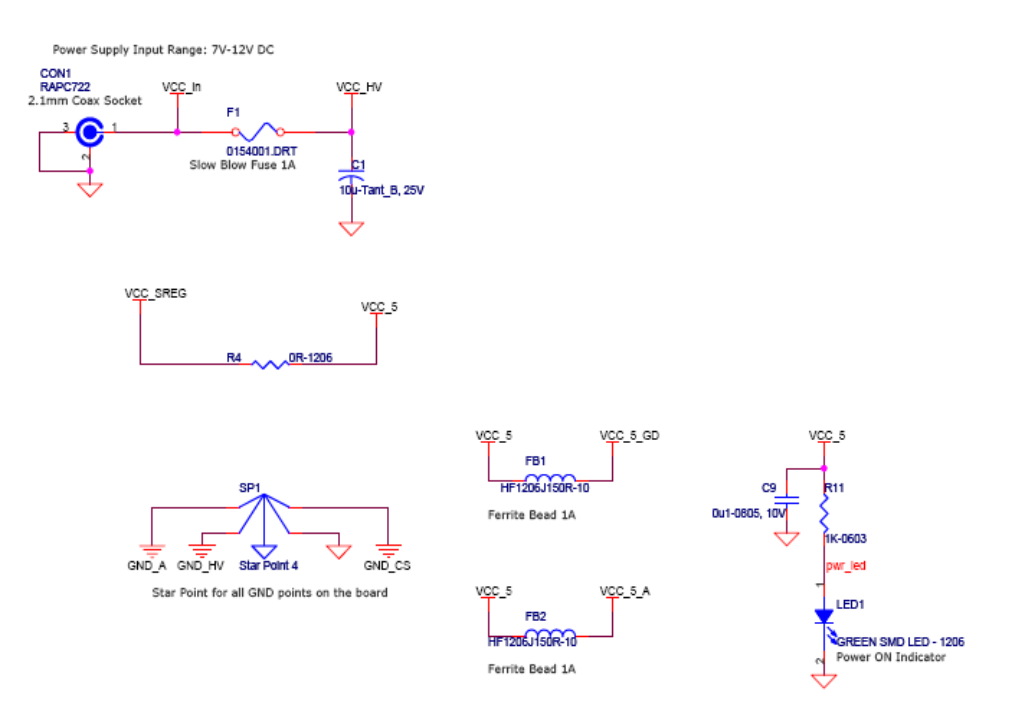

### 4.2.1.1 Grounding Scheme

Star Point for all GND points on the board.

Figure 4-4. Star Grounding Scheme

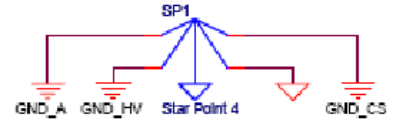

## 4.2.2 PowerPSoC

The CY3268 PowerPSoC Lighting Starter Kit is designed as the HBLED driver circuit. The specifications of the driver circuit in this design are:

- Input voltage: 7 V minimum and 12 V maximum
- HBLED output current per channel: 300 mA maximum
- Expected efficiency: > 90%
- Expected switching frequency: 800 kHz
- Inductor current ripple: 30% of load current, that is, 30% of 300 mA = 90 mA

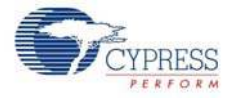

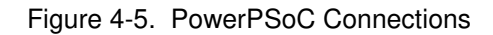

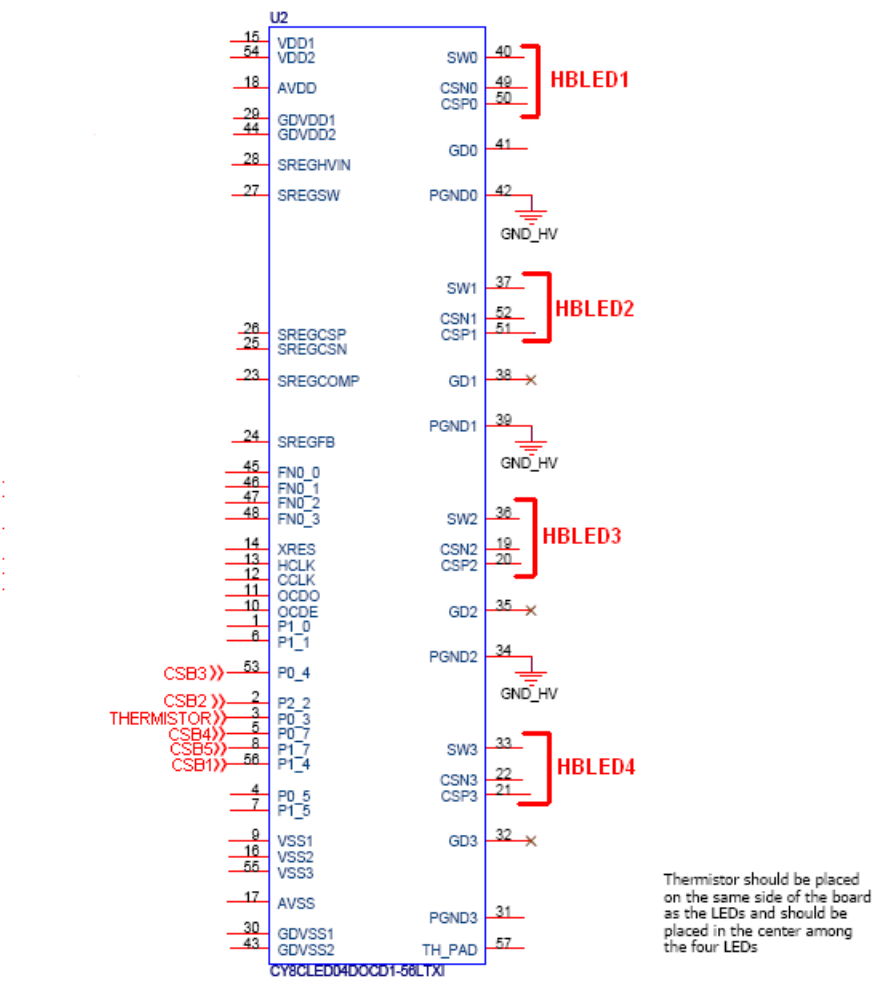

### 4.2.2.1 Applications of PowerPSoC

- Stage lighting
- Architectural lighting
- General purpose lighting
- Automotive and emergency vehicle lighting
- Landscape lighting
- Display lighting
- Effects lighting
- Signage lighting

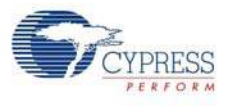

## 4.2.2.2 Pin Details

## Table 4-1. Pin Description

| Pin No. | Name     | Description                                                                  | Connected To                                      |
|---------|----------|------------------------------------------------------------------------------|---------------------------------------------------|
| 1       | P1[0]    | GPIO/I2C SDA (Secondary)/ISSP SDATA                                          | ISSP SDATA (J2)                                   |
| 2       | P2[2]    | GPIO/Direct Switch Cap<br>connection                                         | CSB2                                              |
| 3       | P0[3]    | GPIO/Analog Input (Column 0)/ Analog Output<br>(Column 0)                    | Thermistor                                        |
| 4       | P0[5]    | GPIO/Analog Input (Column 0)/ Analog Output<br>(Column 1) / CapSense Ref Cap | GND                                               |
| 5       | P0[7]    | GPIO/Analog Input (Column 0)/CapSense Ref Cap                                | CSB4                                              |
| 6       | P1[1]    | GPIO/I2C SCL (Secondary)/ISSP SCLK                                           | ISSP_SCK (J2)                                     |
| 7       | P1[5]    | GPIO/I2C SDA (Primary)                                                       | GND                                               |
| 8       | P1[7]    | GPIO/I2C SCL (Primary)                                                       | CSB5                                              |
| 9       | VSS      | Digital Ground                                                               |                                                   |
| 10      | OCDE     | On Chip Debugger Port                                                        | J3 (Used to interface with the ICE for debugging) |
| 11      | OCDO     | On Chip Debugger Port                                                        | J3 (Used to interface with the ICE for debugging) |
| 12      | CCLK     | On Chip Debugger Port                                                        | J3 (Used to interface with the ICE for debugging) |
| 13      | HCLK     | On Chip Debugger Port                                                        | J3 (Used to interface with the ICE for debugging) |
| 14      | XRES     | External Reset                                                               | ISSP_XRES(J2, J3, Reset push button)              |
| 15      | VDD      | Digital Power Supply                                                         |                                                   |
| 16      | VSS      | Digital Ground                                                               |                                                   |
| 17      | AVSS     | Analog Ground                                                                |                                                   |
| 18      | AVDD     | Analog Power Supply                                                          |                                                   |
| 19      | CSN2     | Current Sense Negative Input 2                                               |                                                   |
| 20      | CSP2     | Current Sense Positive Input and Power Supply - CSA2                         |                                                   |
| 21      | CSP3     | Current Sense Positive Input and Power Supply - CSA3                         |                                                   |
| 22      | CSN3     | Current Sense Negative Input 3                                               |                                                   |
| 23      | SREGCOMP | Voltage Regulator Error Amp Comp                                             |                                                   |
| 24      | SREGFB   | Regulator Voltage Mode Feedback Node                                         |                                                   |
| 25      | SREGCSN  | Current Mode Feedback Negative                                               |                                                   |
| 26      | SREGCSP  | Current Mode Feedback Positive                                               |                                                   |
| 27      | SREGSW   | Switch Mode Regulator OUT                                                    |                                                   |
| 28      | SREGHVIN | Switch Mode Regulator IN                                                     |                                                   |
| 29      | GDVDD    | Gate Driver Power Supply                                                     |                                                   |
| 30      | GDVSS    | Gate Driver Ground                                                           |                                                   |
| 31      | PGND3[2] | Power FET Ground 3                                                           |                                                   |

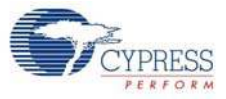

| Pin No. | Name     | Description                                          | Connected To                |
|---------|----------|------------------------------------------------------|-----------------------------|
| 32      | GD3      | External Low Side Gate Driver 3                      |                             |
| 33      | SW3      | Power Switch 3                                       |                             |
| 34      | PGND2[2] | Power FET Ground 2                                   |                             |
| 35      | GD2      | External Low Side Gate Driver 2                      |                             |
| 36      | SW2      | Power Switch 2                                       |                             |
| 37      | SW1      | Power Switch 1                                       |                             |
| 38      | GD1      | External Low Side Gate Driver 1                      |                             |
| 39      | PGND1[2] | Power FET Ground 1                                   |                             |
| 40      | SW0      | Power Switch 0                                       |                             |
| 41      | GD0      | External Low Side Gate Driver 0                      |                             |
| 42      | PGND0[2] | Power FET Ground 0                                   |                             |
| 43      | GDVSS    | Gate Driver Ground                                   |                             |
| 44      | GDVDD    | Gate Driver Power Supply                             |                             |
| 45      | FN0[0]   | Function I/O                                         | J1 (GPIO 6x1 TH Header (F)) |
| 46      | FN0[1]   | Function I/O                                         | J1 (GPIO 6x1 TH Header (F)) |
| 47      | FN0[2]   | Function I/O                                         | J1 (GPIO 6x1 TH Header (F)) |
| 48      | FN0[3]   | Function I/O                                         | J1 (GPIO 6x1 TH Header (F)) |
| 49      | CSN0     | Current Sense Negative Input 0                       |                             |
| 50      | CSP0     | Current Sense Positive Input and Power Supply - CSA0 |                             |
| 51      | CSP1     | Current Sense Positive Input and Power Supply - CSA1 |                             |
| 52      | CSN1     | Current Sense Negative Input 1                       |                             |
| 53      | P0[4]    | GPIO/Analog Input (Column 1) / Bandgap Output        | CSB3                        |
| 54      | VDD      | Digital Power Supply                                 |                             |
| 55      | VSS      | Digital Ground                                       |                             |
| 56      | P1[4]    | GPIO / External Clock Input                          | CSB1                        |

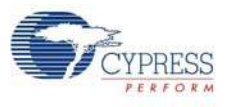

## 4.2.3 Programming Interface

This kit allows programming using the ISSP/I<sup>2</sup>C programming interface that uses a MiniProg.

#### 4.2.3.1 ISSP Programming

The board also provides the option of using the MiniProg. This interface is faster and the ISSP programming is done through the 5-pin connector, J2.

Figure 4-6. ISSP Programming

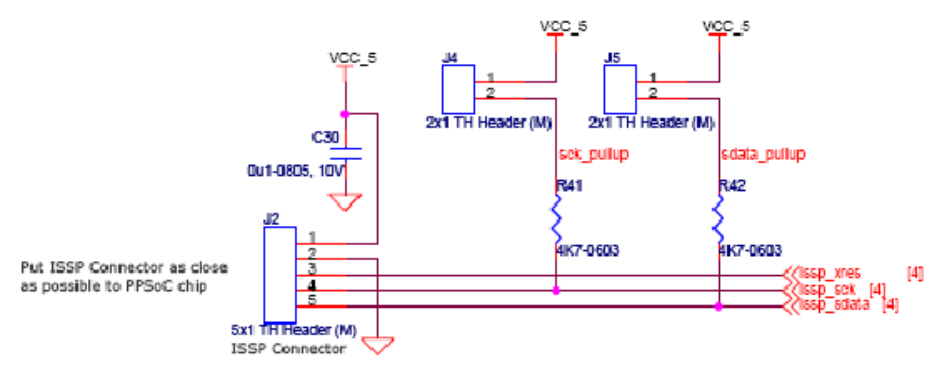

The ISSP programming using J2 requires a programmer that can be purchased from here.

| Connector | Functionality                                                                             |
|-----------|-------------------------------------------------------------------------------------------|
| J4        | Used with issp_sck pin for programming; short pins 1 and 2 to enable pull-ups on $I^2C$   |
| J5        | Used with issp_sdata pin for programming; short pins 1 and 2 to enable pull-ups on $I^2C$ |

## 4.2.4 CapSense Sensors

The board has five CapSense buttons. The board layout has considered the special requirements for CapSense. The CapSense button (CSB1) is connected to pin P1[4], CapSense button (CSB2) is connected to P2[2], CapSense button (CSB3) is connected to P0[4], CapSense button (CSB4) is connected to P0[7], and CapSense button (CSB5) is connected to P1[7].

| CSB 1 | LED 1 | ON/OFF       |  |
|-------|-------|--------------|--|
| CSB 2 | LED 2 | ON/OFF       |  |
| CSB 3 | LED 3 | ON/OFF       |  |
| CSB 4 | LED 4 | ON/OFF       |  |
| CSB 5 | DIM   | CYCLE COLORS |  |

Hardware

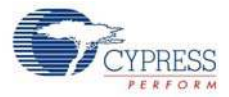

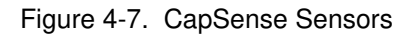

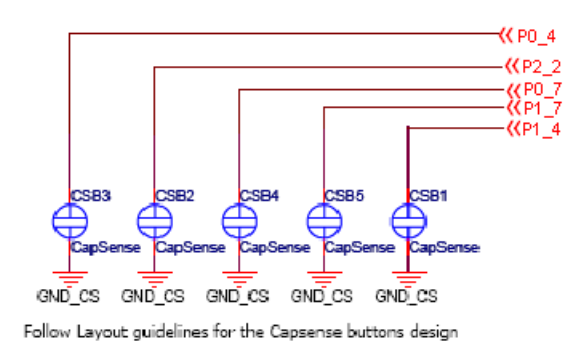

## 4.2.5 HBLEDs

HBLEDs used in this kit are 300-mA rated.

The third pin of the HBLED is for heatsink slug and is internally connected with the cathode of the HBLED terminals, but each heat slug must be electrically isolated when connected with a common heatsink.

Figure 4-8. Converter Circuit for HBLED Operation (All four channels are shown)

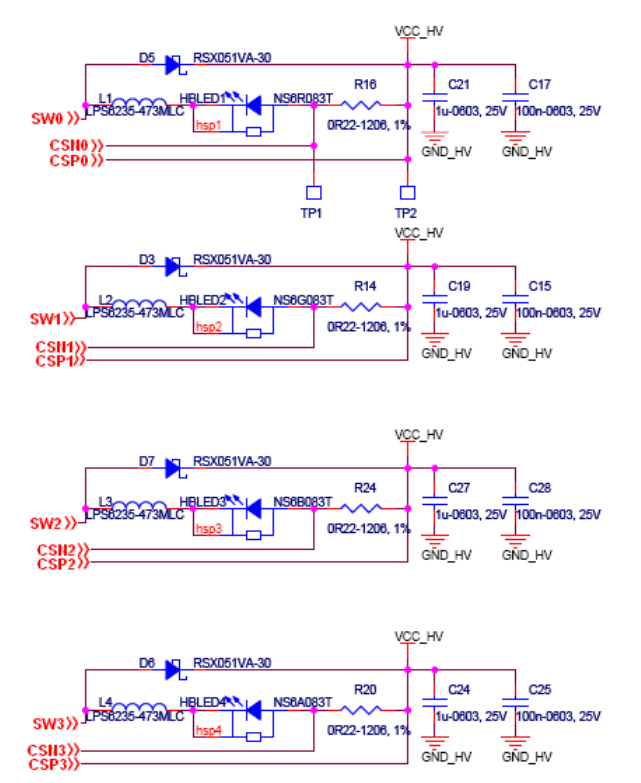

#### Inductors

Shielded power inductors are normally used for noise suppression and are currently used in all applications.

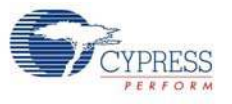

## 4.2.6 RESET Button

There is a reset button (SW1) in this kit.

Figure 4-9. RESET Circuit

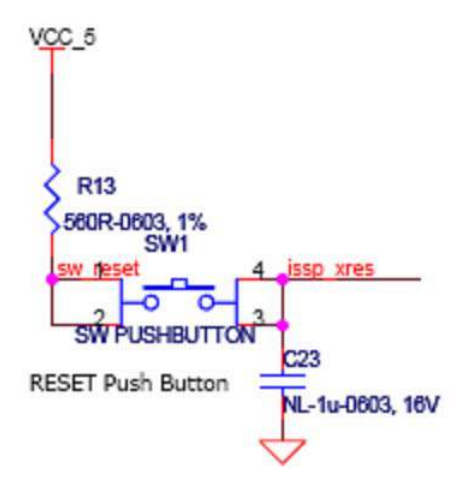

## 4.2.7 Debug Port

There is a debug port to connect to the on-chip debugger (OCD) device to enable debugging. Figure 4-10. RJ45 - PCB Mounted Jack

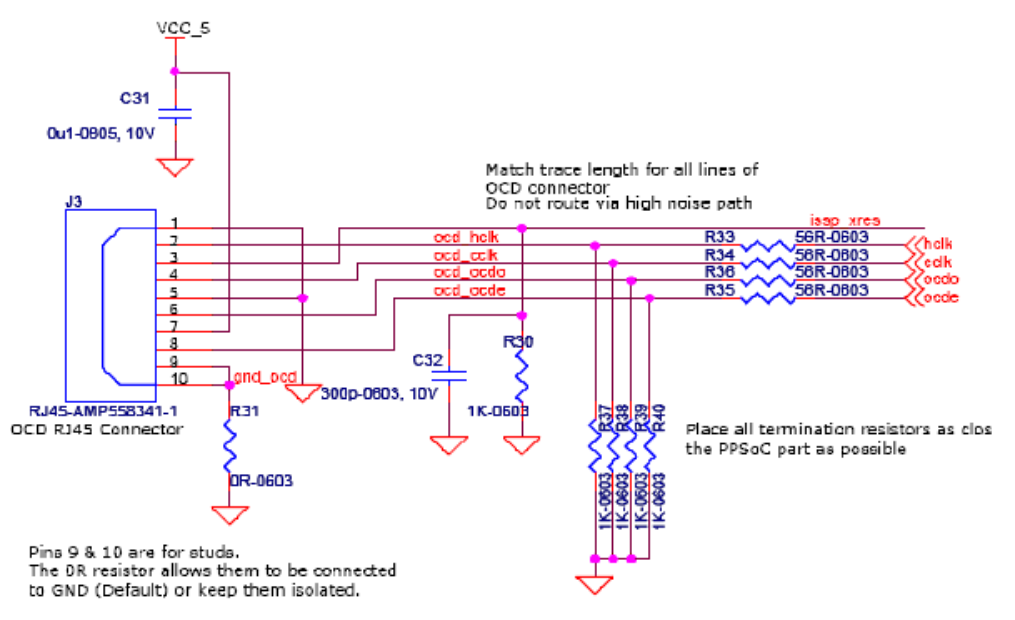

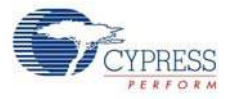

# 4.2.8 Temperature Sensor

There is a thermistor on board that helps to measure the temperature of HBLEDs.

Figure 4-11. Thermistor Circuit

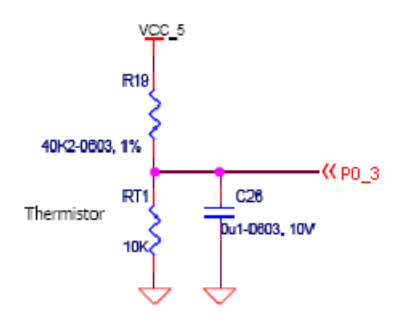

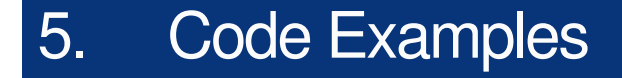

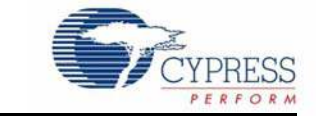

All code examples are available in the kit CD or in the installed directory <Install\_Dir>\Cypress\CY3268 PowerPSoC\<version>\Firmware

To create a project for HBLED applications using PowerPSoC, see application note AN51012 - *PowerPSoC Firmware Design Guidelines*.

This code example provides a basic understanding of the user modules available in PowerPSoC and how to use them.

## 5.1 Code Example 1: CY3268\_Example1

#### 5.1.1 Project Description

This code example uses CapSense sensors to illuminate an HBLED. When the CapSense sensor (CSB1 to CSB4) is tapped, the corresponding HBLEDs glow. By tapping the CapSense sensor (CSB5), a selected HBLED goes from low to high brightness and back to low brightness.

#### 5.1.2 Hardware Connections

No hardware connections are required for this project because all connections are hardwired to specific pins on the board.

The functional blocks of CY3268\_Example1 are illustrated in Figure 5-1 on page 30. The user module has functional blocks such as CSA, CSD, PRISM, and HYSTCTRL.

#### 5.1.2.1 Current Sense Amplifier (CSA):

The CSA consists of two amplifier stages, stage 1 and stage 2. Stage 1 is used to level shift and amplify a high side input. The stage 1 gain is fixed at 4. stage 2 is used to amplify the stage 1 output. The stage 2 gain is fixed and is equal to 5. As a result, the total gain is fixed and is equal to 20. The CSA performs continuous time differential amplification of the input voltage.

#### 5.1.2.2 CapSense Sigma Delta (CSD):

CSD is used to scan the active capacitive sensors. The sensing is possible up to 15 mm glass overlay. It has high immunity to AC mains noise, EMC noise, and power supply voltage changes. It supports different combinations of independent and slide capacitive sensors.

The CSD provides CapSense functionality using the switched capacitor technique with a sigma-delta modulator to convert the sensing switched capacitor current to digital code.

#### 5.1.2.3 Precise Intensity Signal Modulation (PrISM):

The PrISM compares the output of a pseudo-random counter with a signal density value. The comparator output asserts when the count value is less than (or less than or equal to) the value in the signal density register.

## 5.1.2.4 Hysteretic Controller (HYSTCTRL):

The HYSTCTRL User Module is intended for use in HBLED applications as an intelligent controller for HBLEDs. It provides cycle-by-cycle switch control with a fast transient response. The hysteretic controller simplifies system design because it does not require external compensation. The gate drivers are used to drive either internal or external power FETs.

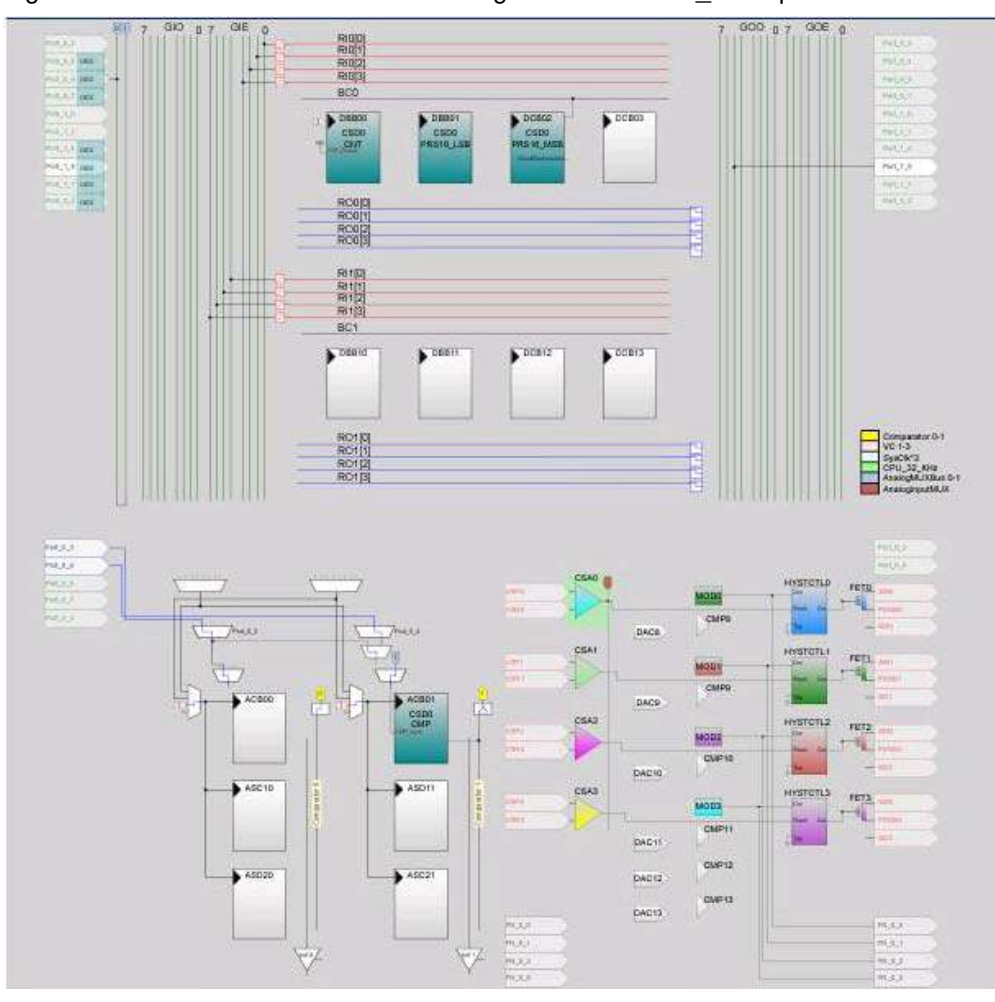

Figure 5-1. PowerPSoC Interconnect Diagram for CY3268\_Example1

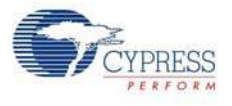

# 5.1.3 Program Flow Diagram

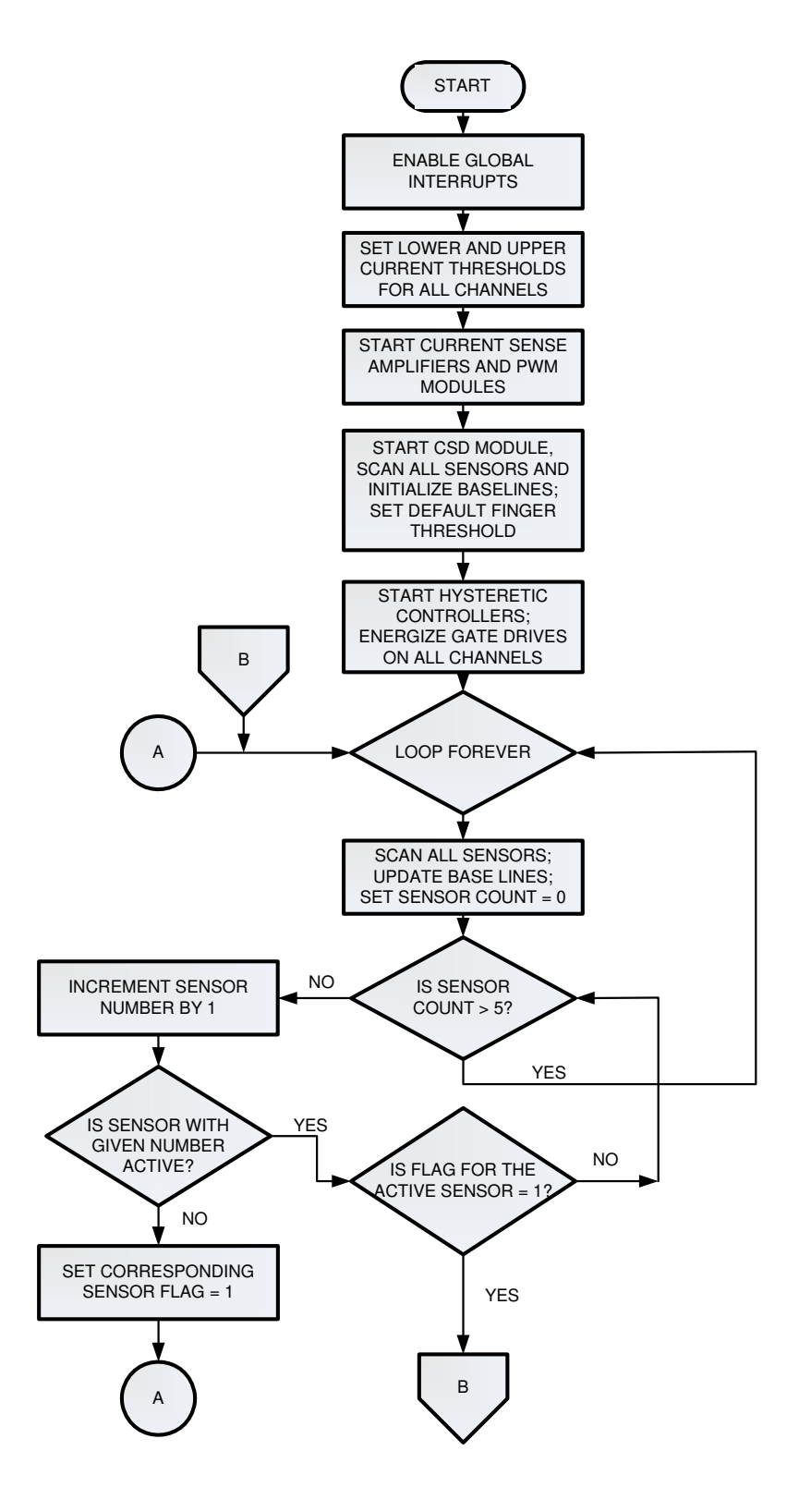

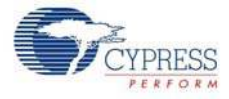

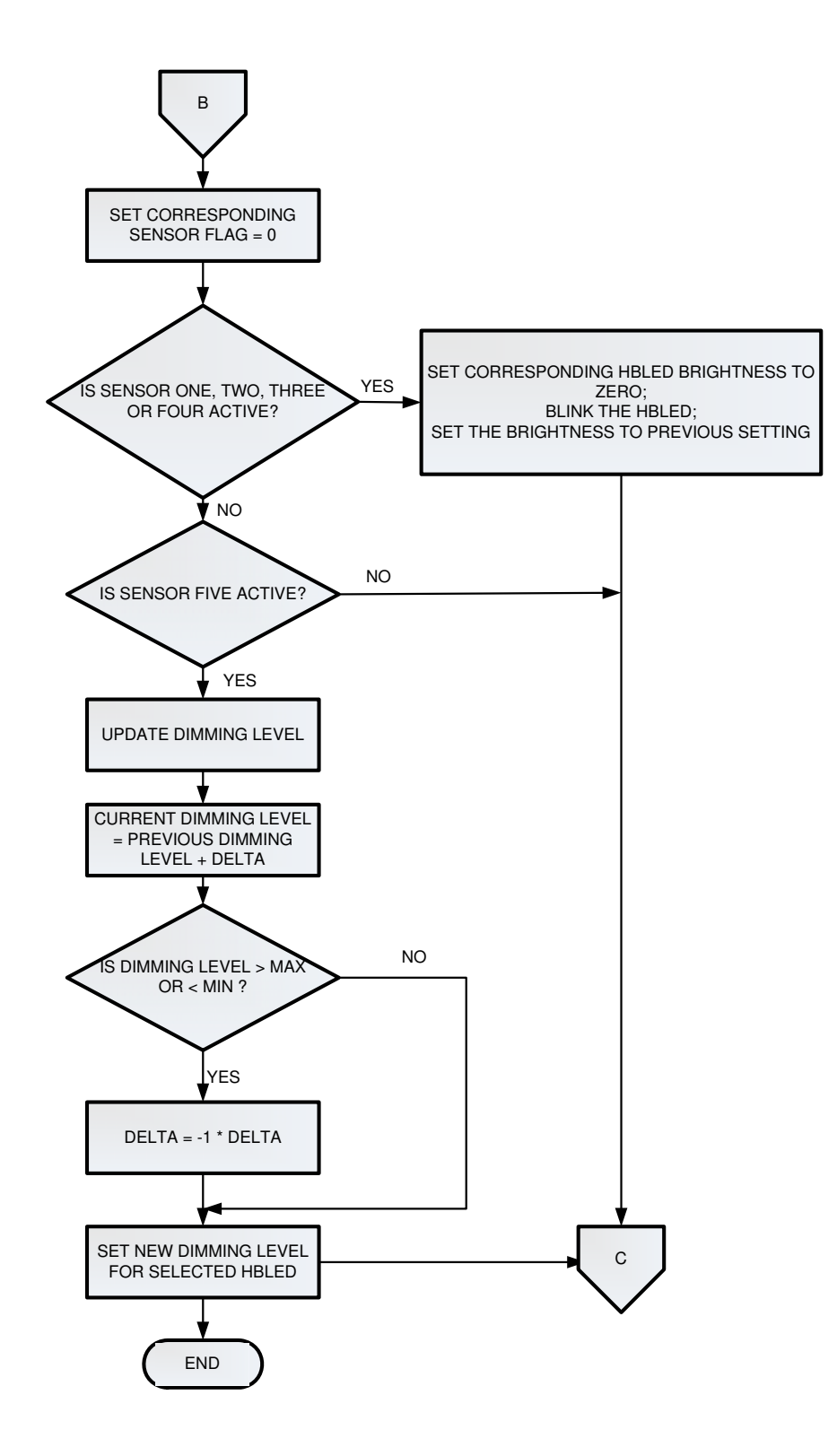

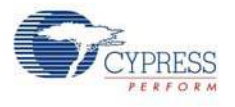

## 5.1.4 Verify Output

When the code example is built and programmed into the device, the output of HBLED1, HBLED2, HBLED3, and HBLED4 glows when you tap the CapSense buttons (CSB1 to CSB4); it changes intensity when you tap CapSense button (CSB5) (see Figure 5-2).

Figure 5-2. Verify Output - Code Example

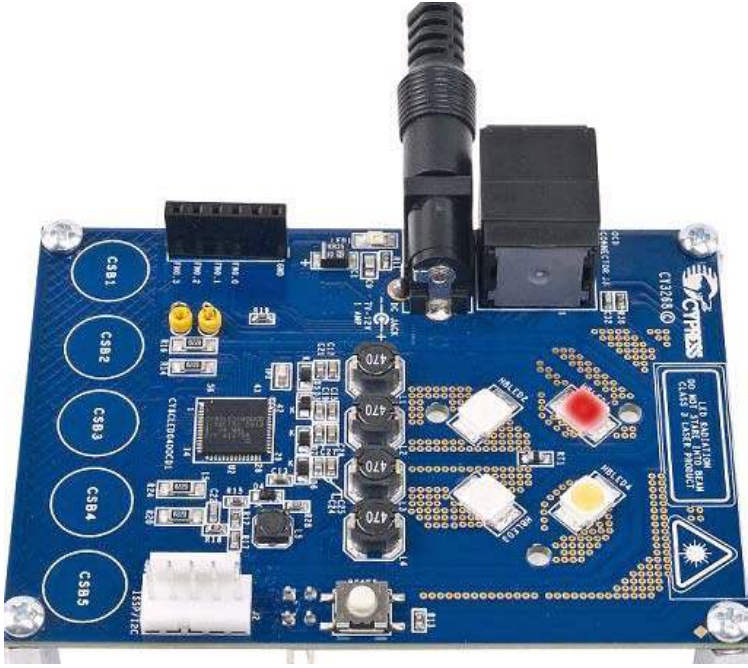

- CapSense button 1: Touch this button to turn on red HBLED and select it
- CapSense button 2: Touch this button to turn on green HBLED and select it
- CapSense button 3: Touch this button to turn on blue HBLED and select it
- CapSense button 4: Touch this button to turn on amber HBLED and select it
- CapSense button 5: Touch this button to vary the brightness of the selected HBLED

# 5.2 Code Example 2: CY3268\_Heartbeat

### 5.2.1 Project Description

The code example demonstrates the use of four channel color mixing algorithm using PowerPSoC. This example cycles through preset colors indefinitely when the CapSense button CSB5 is tapped. CSB1 to CSB4, when tapped, turn the HBLEDs on/off. Additionally, to stop cycling of colors, touch and hold CSB5 momentarily.

### 5.2.2 Hardware Connections

No hardware connections are required for this project because all connections are hardwired to specific pins on the board. The functional blocks are illustrated in Figure 5-3.

The user module has functional blocks such as CSD, PRISM, CSA, and HYSTCTRL.

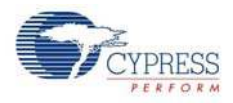

### 5.2.2.1 CapSense Sigma Delta (CSD):

CSD is used to scan the active capacitive sensors. The sensing is possible up to 15 mm glass overlay. It has high immunity to AC mains noise, EMC noise, and power supply voltage changes. It supports different combinations of independent and slide capacitive sensors.

The CSD provides CapSense functionality using the switched capacitor technique with a sigma-delta modulator to convert the sensing switched capacitor current to digital code.

#### 5.2.2.2 Precise Intensity Signal Modulation (PrISM):

The PrISM compares the output of a pseudo-random counter with a signal density value. The comparator output asserts when the count value is less than (or less than or equal to) the value in the signal density register.

#### 5.2.2.3 Current Sense Amplifier (CSA):

The CSA consists of two amplifier stages, stage 1 and stage 2. Stage 1 is used to level shift and amplify a high side input. Stage 1 gain is fixed at 4. Stage 2 is used to amplify stage 1 output. Stage 2 gain is fixed and is equal to 5. As a result, the total gain is fixed and is equal to 20. The CSA performs continuous time differential amplification of the input voltage.

### 5.2.2.4 Hysteretic Controller (HYSTCTRL):

The HYSTCTRL user module is intended for the use in HBLED applications as an intelligent controller for high brightness HBLEDs. It provides cycle-by-cycle switch control with a fast transient response. The hysteretic controller simplifies system design because it requires no external compensation. The gate drivers are used to drive either internal or external power FETs

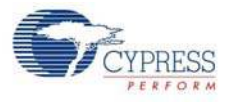

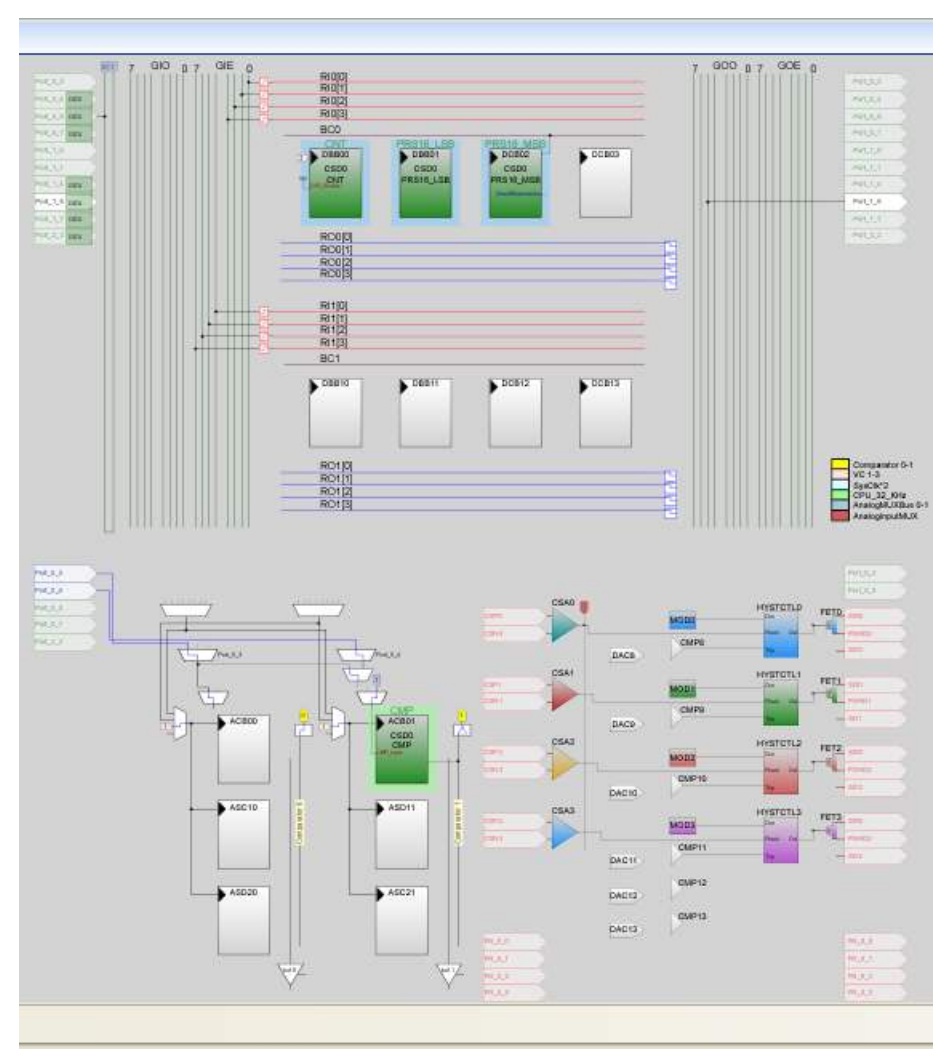

Figure 5-3. PowerPSoC Interconnect Diagram for CY3268\_Heartbeat

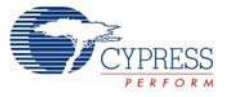

# 5.2.3 Program Flow Diagram

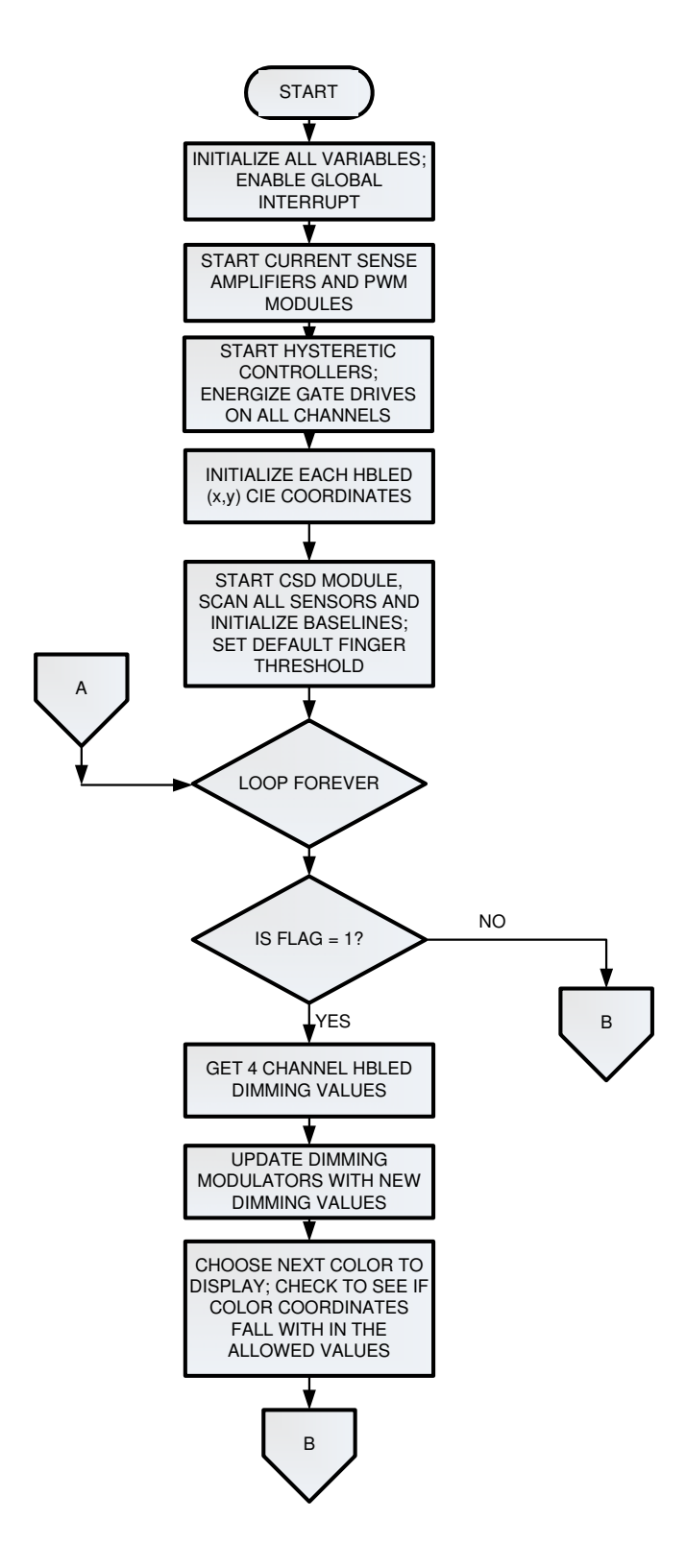

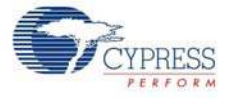

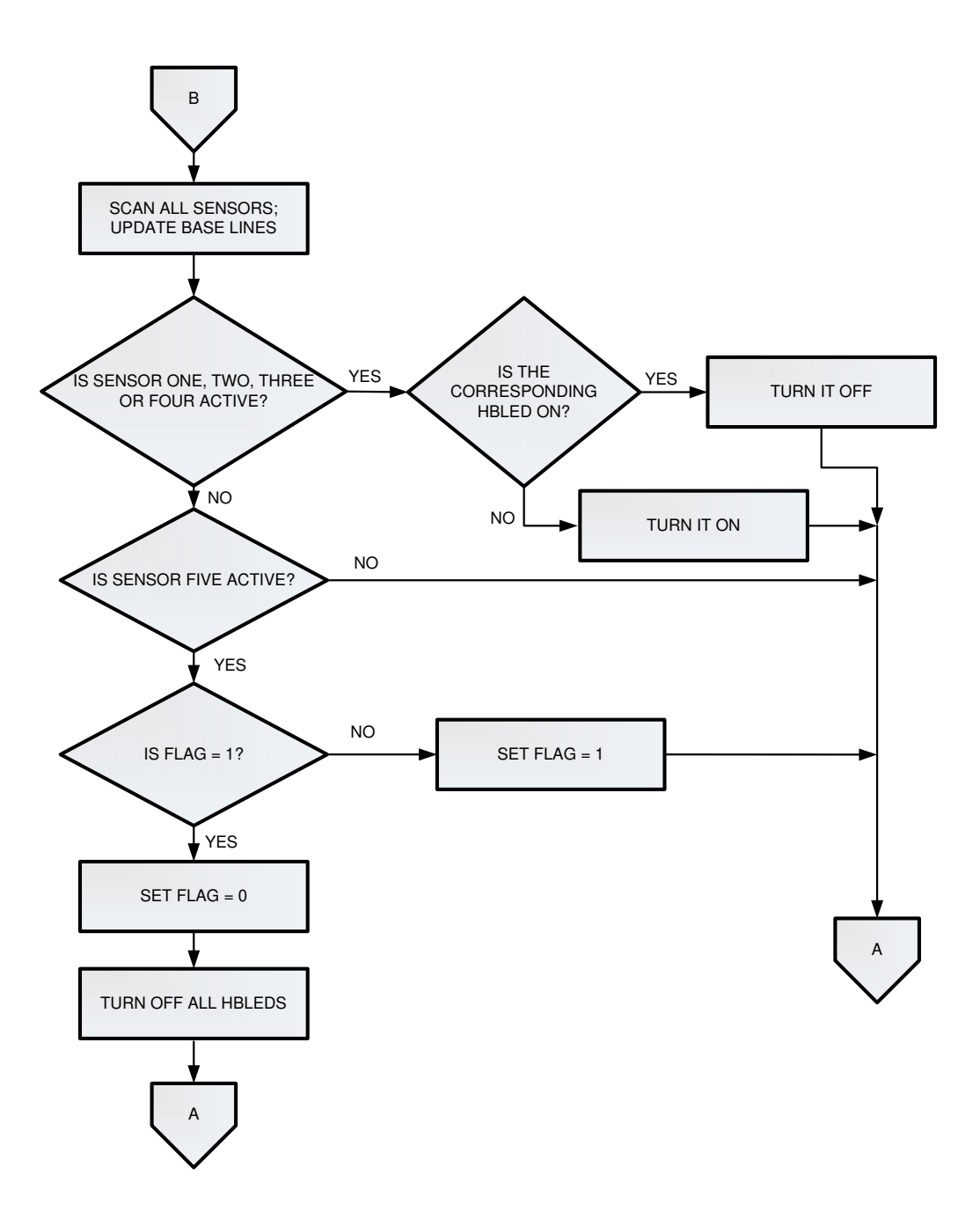

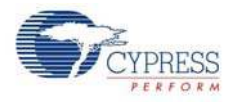

## 5.2.4 Verify Output

When this code example is built and programmed into the device, all the HBLEDs glow indefinitely when CSB5 is touched. The output of HBLED1, HBLED2, HBLED3, and HBLED4 can be turned off and on by touching corresponding CapSense buttons.

Figure 5-4. Verify Output - HeartBeat

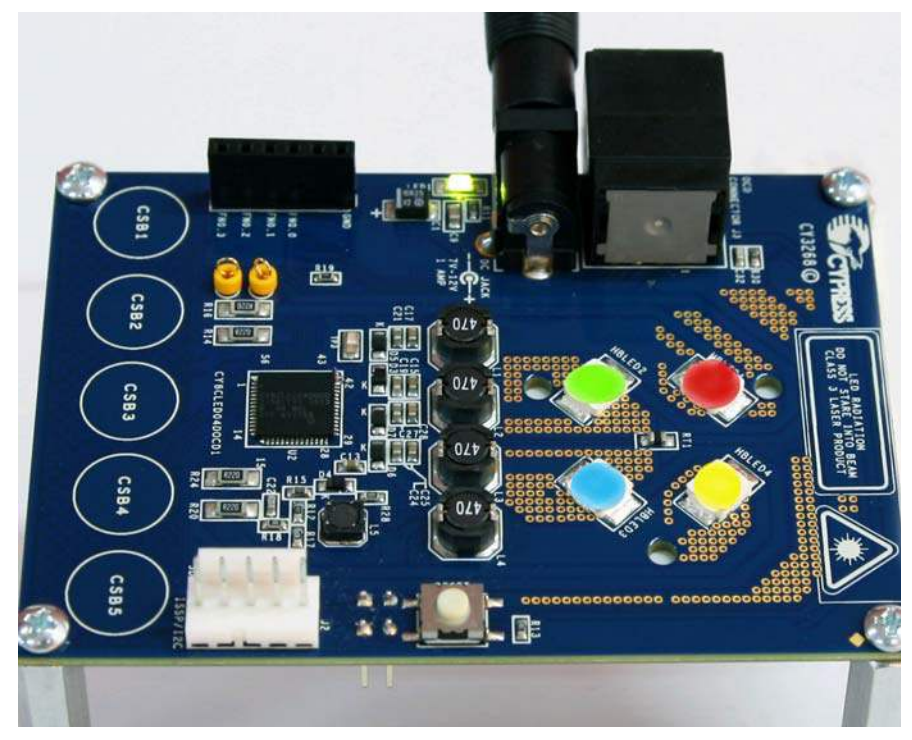

- CapSense button 1: Touch to turn red HBLED on/off
- CapSense button 2: Touch to turn green HBLED on/off
- CapSense button 3: Touch to turn blue HBLED on/off
- CapSense button 4: Touch to turn amber HBLED on/off
- CapSense button 5: Touch to start indefinite sequencing of colors. Touch and hold to stop.

**Note** It is recommended not to look at the HBLEDs directly with the naked eye. For best viewing of colors, place a thick white sheet of paper on the HBLEDs or focus the light on a white wall.

# A. Appendix

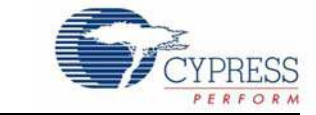

# A.1 Schematic

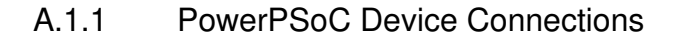

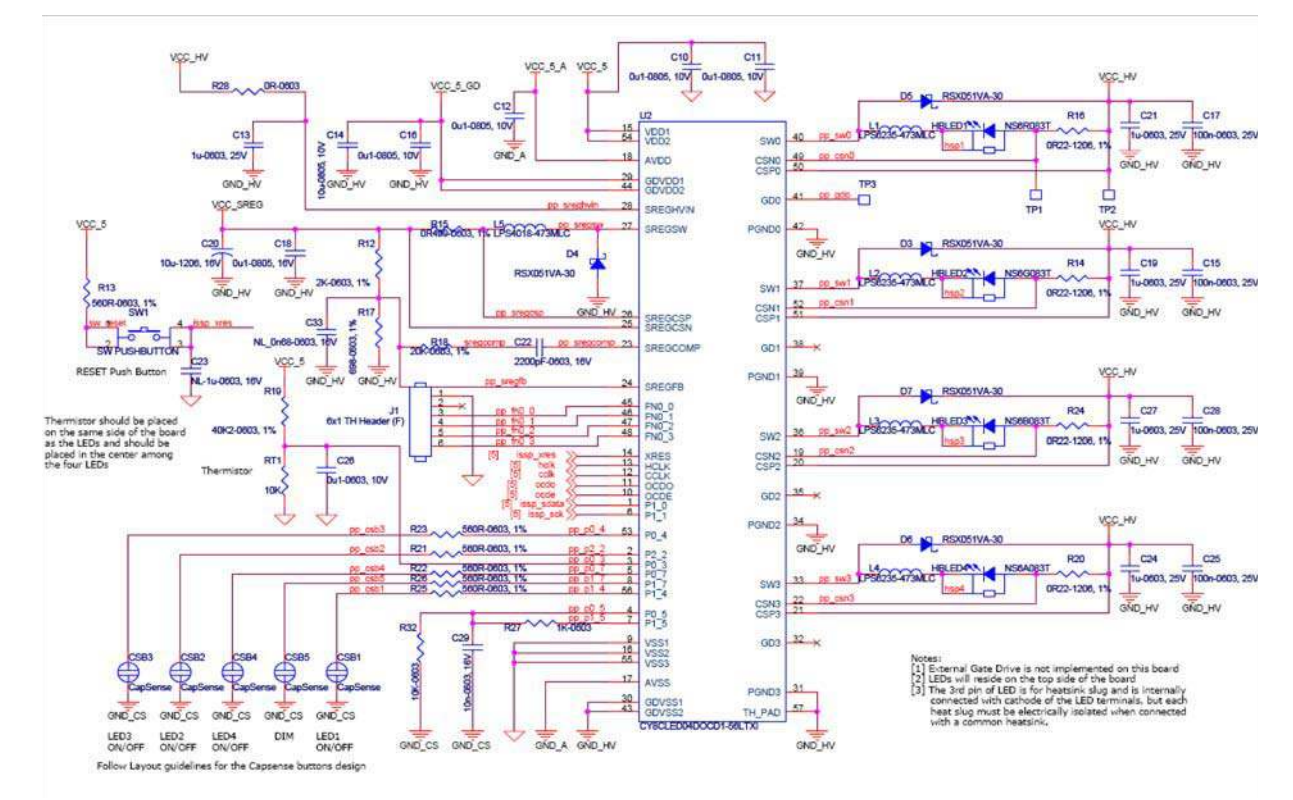

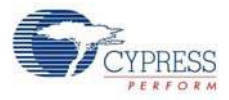

# A.2 Board Layout

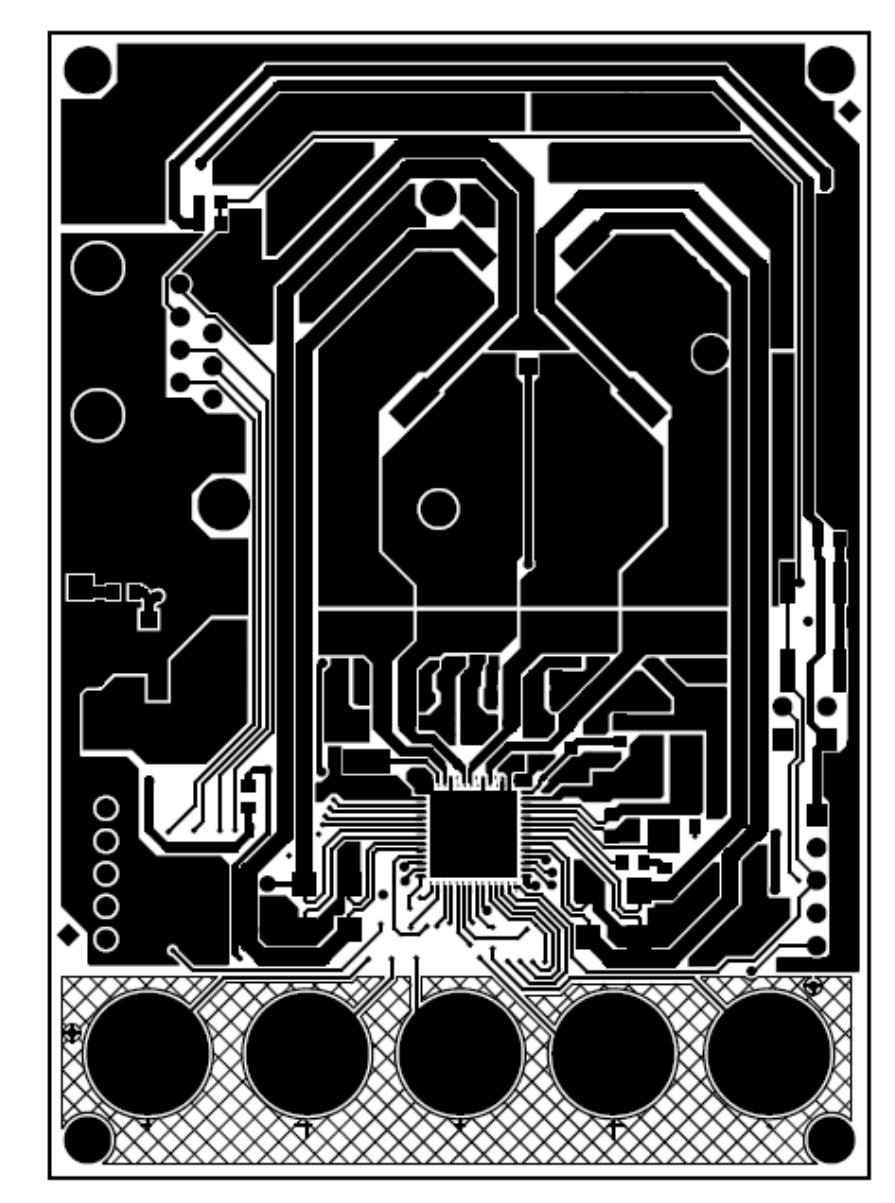

A.2.1 CY3268 PowerPSoC Board - Top Layer

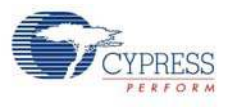

A.2.2 CY3268 PowerPSoC Board - Bottom Layer

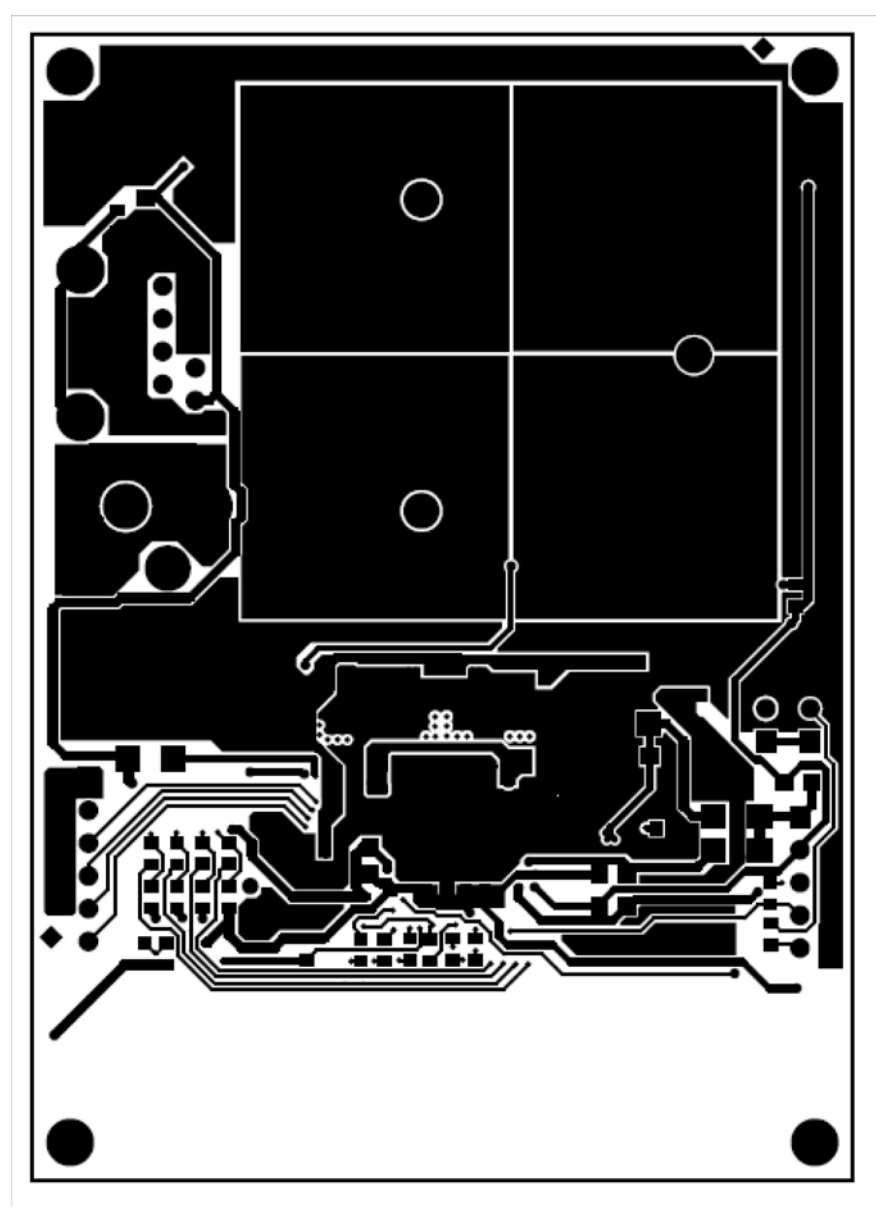

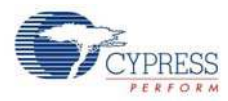

# A.3 Bill of Materials

| Quantity | Reference                    | Part Number            | Description                                             | Manufacturer                     |
|----------|------------------------------|------------------------|---------------------------------------------------------|----------------------------------|
| 1        | CON1                         | RAPC722X               | CONN Powerjack Mini .08" R/A T/H                        | Switchcraft Inc.                 |
| 1        | C1                           | TR3B106K025C1100       | CAP TANT 10 UF 25 V 10% SMD                             | Vishay                           |
| 7        | C9,C10,C11,C<br>12,C16,C30,  | LMK212SD104JG-T        | CAP CER .10 UF 10 V 0805 LOW DIST                       | Taiyo Yuden                      |
|          | C31                          |                        |                                                         |                                  |
| 5        | C13,C19,C21,<br>C24,C27      | GRM188R61E105KA12<br>D | CAP CER 1UF 25 V X5R 0603                               | Murata Electronics               |
| 1        | C14                          | C0805C106K8PACTU       | CAP CERM 10 UF 10 V X5R 0805                            | Kemet                            |
| 4        | C15,C17,C25,<br>C28          | C0603C104J3RACTU       | CAP .1UF 25 V Ceramic X7R 0603                          | Kemet                            |
| 1        | C18                          | ECJ-2VB1C104K          | CAP .1UF 16V Ceramic X7R 0805                           | Panasonic - ECG                  |
| 1        | C20                          | GRM31CR61C106KC31<br>L | CAP CER 10UF 16 V 10% X5R 1206                          | Murata Electronics               |
| 1        | C22                          | C0603C222J4RACTU       | 0603 SMD Ceramic Chip Capacitors<br>16 V 2200 pF X7R 5% | Kemet                            |
| 1        | C26                          | C0603C104K8RACTU       | CAP .10UF 10V Ceramic X7R 0603                          | Kemet                            |
| 1        | C29                          | EMK107SD103JA-T        | CAP CER 10000 PF 16 V 0603<br>LOWDIST                   | Taiyo Yuden                      |
| 1        | C32                          | GRM1885C1H301JA01<br>D | CAP CER 300PF 50V 5% C0G 0603                           | Murata Electronics               |
| 5        | D3,D4,D5,D6,<br>D7           | RSX051VA-30TR          | Diode Schottky 30 V 500 MA TUMD2                        | Rohm                             |
| 2        | FB1,FB2                      | HF1206J150R-10         | FERRITE 1A 19 $\Omega$ 1206 SMD                         | Steward                          |
| 1        | F1                           | 0154001.DRT            | FUSEBLOCK 1A SLO BLO SMD                                | Littelfuse Inc                   |
| 1        | HBLED1                       | NS6R083T               | Red LED                                                 | Nichia                           |
| 1        | HBLED2                       | NS6G083T               | Green LED                                               | Nichia                           |
| 1        | HBLED3                       | NS6B083T               | Blue LED                                                | Nichia                           |
| 1        | HBLED4                       | NS6A083T               | Amber LED                                               | Nichia                           |
| 1        | J1                           | PPTC061LFBN-RC         | CONN header female 6POS .1" TIN                         | Sullins Connector Solutions      |
| 1        | J2                           | 22-23-2051             | CONN header 5POS .100 VERT TIN                          | Molex                            |
| 1        | J3                           | 5558341-1              | CONN MOD JACK 8-8 RT/A PCB 50AU                         | Тусо                             |
| 2        | J4,J5                        | 22-28-4020             | CONN header 2POS .100 VERT TIN                          | Molex/Waldom Electronics<br>Corp |
| 1        | LED1                         | CMD15-21VGC/TR8        | LED green clear 1206 SMD                                | CML innovative                   |
| 4        | L1,L2,L3,L4                  | LPS6235-473MLC         | Inductor shield PWR 47UH SMD                            | Coilcraft                        |
| 1        | L5                           | LPS4018-473MLC         | Inductor shield PWR 47UH SMD                            | Coilcraft                        |
| 4        | M1,M2,M3,M4                  | PMS 440 0025 PH        | Screw machine Phillips 4-40X1/4                         | Building Fasteners               |
| 4        | M9,M10,M11,M<br>12           | 2205                   | Srandoff hex 4-40THR ALUM 1"                            | Keystone Electronics             |
| 1        | RT1                          | 2381 615 53103         | Thermistor NTC 10K OHM 0805 SMD                         | Vishay                           |
| 1        | R4                           | ERJ-8GEY0R00V          | RES 0 Ω 1/4W 5% 1206 SMD                                | Panasonic - ECG                  |
| 7        | R11,R27,R30,<br>R37,R38,R39, | ERJ-3GEYJ102V          | RES 1.0 KΩ 1/10W 5% 0603 SMD                            | Panasonic - ECG                  |

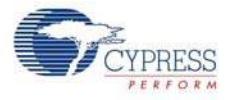

| Quantity       | Reference                        | Part Number                    | Description                                                                        | Manufacturer          |  |  |
|----------------|----------------------------------|--------------------------------|------------------------------------------------------------------------------------|-----------------------|--|--|
|                | R40                              |                                |                                                                                    |                       |  |  |
| 1              | R12                              | ERJ-3EKF2001V                  | RES 2.00 KΩ 1/10W 1% 0603 SMD                                                      | Panasonic - ECG       |  |  |
| 6              | R13,R21,R22,<br>R23,R25,R26      | MCR03EZPFX5600                 | RES 560 Ω 1/10W 1% 0603 SMD                                                        | Rohm                  |  |  |
| 4              | R14,R16,R20,<br>R24              | RL1632R-R220-F                 | RES .22 Ω 1/2W 1% 1206 SMD                                                         | Susumu Co Ltd         |  |  |
| 1              | R15                              | SR731JTTDR499F                 | 0603 1/10 watt Lo-ohm thick film current sense resistors 0.499 $\Omega$ 1% 200 PPM | KOA Speer             |  |  |
| 1              | R17                              | ERJ-3EKF6980V                  | RES 698 Ω 1/10 W 1% 0603 SMD                                                       | Panasonic - ECG       |  |  |
| 1              | R18                              | ERJ-3EKF2002V                  | RES 20.0K Ω 1/10 W 1% 0603 SMD                                                     | Panasonic - ECG       |  |  |
| 1              | R19                              | ERJ-3EKF4022V                  | RES 40.2K Ω 1/10 W 1% 0603 SMD                                                     | Panasonic - ECG       |  |  |
| 2              | R28,R31                          | RC0603JR-070RL                 | RES 0.0 Ω 1/10 W 5% 0603 SMD                                                       | Yageo Corporation     |  |  |
| 1              | R32                              | MCR03EZPFX1002                 | RES 10.0K Ω 1/10 W 1% 0603 SMD                                                     | Rohm                  |  |  |
| 4              | R33,R34,R35,<br>R36              | MCR03EZPFX56R0                 | RES 56.0 Ω 1/10 W 1% 0603 SMD                                                      | Rohm                  |  |  |
| 2              | R41,R42                          | MCR03EZPFX4701                 | RES 4.70 KΩ 1/10W 1% 0603 SMD                                                      | Rohm                  |  |  |
| 1              | SW1                              | EVQ-QXS03W                     | Switch LT 6MM 160GF H=3.1MM SMD                                                    | Panasonic - ECG       |  |  |
| 2              | TP1,TP2                          | 5004                           | Test point PC MINI .040"D yellow, through hole                                     | Keystone Electronics  |  |  |
| 1              | TP3                              | 5015                           | PC test point miniature SMT                                                        | Keystone Electronics  |  |  |
| 1              | U2                               | CY8CLED04DOCD-<br>56LTXI Rev C | PowerPSoC intelligent LED driver - OCD<br>Part                                     | Cypress Semiconductor |  |  |
| 1              | -                                | 655-26AB                       | BGA heat sink low profile 0.26"                                                    | Wakefield Engineering |  |  |
| 1              | -                                | 67-10-0150-t414                | Thermally adhesive tape                                                            | Chomerics             |  |  |
| Do Not Install |                                  |                                |                                                                                    |                       |  |  |
| 5              | CSB1,CSB2,C<br>SB3,CSB4,CS<br>B5 |                                |                                                                                    |                       |  |  |
| 1              | C23                              | GRM188R61C105KA93<br>D         | CAP CER 1.0UF 16V 10% X5R 0603                                                     | Murata Electronics    |  |  |
| 1              | C33                              | ECH-U1C681GX5                  | CAP.00068UF 16V PPS FILM 0603 2%                                                   | Panasonic - ECG       |  |  |
| 1              | -                                | -                              | Optic                                                                              | -                     |  |  |

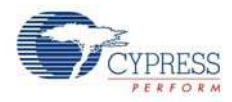

# A.4 Safety Precautions

#### Preparing a circuit

 Use only isolated power sources (either isolated power supplies or AC power through isolation power transformers). This helps to use a grounded oscilloscope and reduces the risk of completing a circuit through your body or destroying the test equipment.

#### Powering the circuit

- Check all connections of the circuit and scope connections before powering the circuit, to avoid shorting or any ground loops that may lead to electrical shocks or damage of test equipment.
- Know your board well It is recommended to have the board schematic printed out. Recheck your wiring and circuit connections.

#### Switching on the circuit

- Apply only lower current settings (preferably 50 mA) while using the hysteretic controller. The demo firmware is configured for driving 300 mA through LEDs.
- After functionality is proven, increase LED current by varying the hysteretic DAC thresholds, stopping at frequent levels to check for proper functioning of the circuit or to check if any components is hot or for any electrical noise that can affect circuit operation. Do not cross the limits for each of the thresholds mentioned in the sample code.
- Follow the FET 'turn on' sequence suggested in the demo firmware.

#### Switching off or shutting down the circuit

• Switch off all the power supplies and remove the power supply connections.